Calsaws

California Statewide Automated Welfare System

# **Design Document**

## CA-207163 DDID 2122

Case Summary: Add Hyperlink to Payee Field for AAP and Kin-GAP Programs

|         |             | DOCUMENT APPROVAL HISTORY |
|---------|-------------|---------------------------|
| CalSAWS | Prepared By | Darren Goostree           |
|         | Reviewed By | Amy Gill                  |

| DATE       | DOCUMENT<br>VERSION | <b>REVISION DESCRIPTION</b>                                                     | AUTHOR             |
|------------|---------------------|---------------------------------------------------------------------------------|--------------------|
| 03/28/2019 | 1.0                 | Initial                                                                         | Darren<br>Goostree |
| 08/27/2019 | 1.1                 | Updates per request from QA.                                                    | Melissa<br>Mendoza |
| 09/04/2019 | 1.2                 | Updates made with input from Laura<br>Ould. Including adding Program<br>Detail. | Melissa<br>Mendoza |
|            |                     |                                                                                 |                    |
|            |                     |                                                                                 |                    |
|            |                     |                                                                                 |                    |
|            |                     |                                                                                 |                    |
|            |                     |                                                                                 |                    |
|            |                     |                                                                                 |                    |

## Table of Contents

| 1 | Ove  | verview4 |                                |   |  |  |  |
|---|------|----------|--------------------------------|---|--|--|--|
|   | 1.1  | Curr     | rent Design                    | 1 |  |  |  |
|   | 1.2  | Req      | uests                          | 1 |  |  |  |
|   | 1.3  | Ove      | erview of Recommendations      | 1 |  |  |  |
|   | 1.4  | Assl     | umptions                       | 1 |  |  |  |
| 2 | Rec  | comr     | nendations5                    | 5 |  |  |  |
|   | 2.1  | Cas      | e Summary5                     | 5 |  |  |  |
|   | 2.1. | .1       | Overview5                      | 5 |  |  |  |
|   | 2.1. | 2        | Case Summary Mockup            | 5 |  |  |  |
|   | 2.1. | 3        | Description of Changes         | 5 |  |  |  |
|   | 2.1. | .4       | Page Location                  | 5 |  |  |  |
|   | 2.1. | 5        | Security Updates               | 5 |  |  |  |
|   | 2.1. | 6        | Page Mapping                   | 5 |  |  |  |
|   | 2.1. | 7        | Page Usage/Data Volume Impacts | 5 |  |  |  |
|   | 2.2  | [Pro     | gram] Detail7                  | 7 |  |  |  |
|   | 2.2. | 1        | Overview7                      | 7 |  |  |  |
|   | 2.2. | 2        | [Program] Detail Mockup7       | 7 |  |  |  |
|   | 2.2. | 3        | Description of Changes         | 3 |  |  |  |
|   | 2.2. | 4        | Page Location                  | 3 |  |  |  |
|   | 2.2. | 5        | Security Updates               | 3 |  |  |  |
|   | 2.2. | 6        | Page Mapping                   | 3 |  |  |  |
|   | 2.2. | 7        | Page Usage/Data Volume Impacts | 3 |  |  |  |
| 3 | Rec  | quirer   | ments9                         | ) |  |  |  |
|   | 3.1  | Mig      | ration Requirements9           | ) |  |  |  |

## **1 OVERVIEW**

#### 1.1 Current Design

The Case Summary page contains the Payee field for AAP and Kin-GAP programs. This field displays the name of the program's payee in plain text.

#### 1.2 Requests

Per DDID 2122, update the Payee field of the Case Summary and Program Detail pages to display a hyperlink for AAP and Kin-GAP programs.

#### 1.3 Overview of Recommendations

Update the Case Summary page and Program Detail page so the Payee field contains a hyperlink to the Foster Care Resource Detail page for AAP and Kin-GAP programs.

#### 1.4 Assumptions

KG and AAP payees will be defined as a Resource in the Foster Care Resource Databank. The hyperlink will redirect the user to the Foster Care Resource Detail page.

#### **2 RECOMMENDATIONS**

#### 2.1 Case Summary

#### 2.1.1 Overview

The Case Summary page displays the Payee field as plain text for AAP and Kin-GAP programs. Update the Payee field so the payee's name is a hyperlink for AAP and Kin-GAP programs when a Resource from the Foster Care Resource Databank is defined as the Payee.

#### 2.1.2 Case Summary Mockup

| Case Name            |                    |                 | <b>County</b><br>Los Angeles |               |               |
|----------------------|--------------------|-----------------|------------------------------|---------------|---------------|
| - Companion Cases    |                    |                 |                              |               |               |
| Case Number          |                    |                 | Case Name                    |               | Add           |
| Display:             | v                  |                 |                              |               |               |
| ▼ Kin-GAP            |                    |                 |                              |               |               |
| Worker:              | Bill E             | lyers           | Primary Applica              | nt/Recipient: | Jane Doe      |
| Worker ID:           | <u>27LS</u>        | 011308          | Language:                    |               | English       |
| Program Status:      | Activ              | re              | Phone Number:                |               | (916)555-1212 |
| <b>RE Due Month:</b> | 06/2               | 014 Re-Evaluate | Email:                       |               |               |
| Aid Code:            | 4F -               | Kin-GAP (State) | Payee:                       |               | Resource One  |
| FBU:                 | 1                  |                 | Application Date             | e:            | 07/01/2012    |
| Name<br>Jane Doe     | <b>Role</b><br>MEM | Role Reason     | <b>Status</b><br>Active      | Status Reas   | on            |
|                      |                    |                 |                              |               | View Details  |

**Case Summary** 

Figure 2.1.1.1 – Case Summary Kin-GAP

| ▼ AAP                                                |         |             |                                 |                     |
|------------------------------------------------------|---------|-------------|---------------------------------|---------------------|
| Worker:<br>Worker ID:                                |         |             | Primary<br>Applicant/Recipient: | Eleanor Shellstrop  |
| Program Status:                                      | Pendina |             | Language:                       | English             |
| · · · <b>g</b> · · · · · · · · · · · · · · · · · · · |         |             | Phone Number:                   | (310)921-0440       |
| Aid Code:                                            |         |             | Email:                          | johndoe@calsaws.org |
| FRII                                                 | 1       |             | Payee:                          | Resource One        |
| 1001                                                 | 1       |             | Application Date:               | 11/01/2019          |
|                                                      |         |             | Dual Agency - RC:               |                     |
| Name                                                 | Role    | Role Reason | Status                          | Status Reason       |
| Eleanor Shellstrop                                   | MEM     |             | Pending                         |                     |
|                                                      |         |             |                                 | View Details        |

Figure 2.1.1.2 – Case Summary AAP

#### 2.1.3 Description of Changes

1. Update Case Summary so the Payee field of AAP and Kin-GAP programs displays a hyperlink instead of plain text when the Payee is a Resource from the Foster Care Resource Databank. Clicking the hyperlink navigates to the existing Foster Care Resource Detail page for that payee.

#### 2.1.4 Page Location

Global: Case Info Local: Case Summary Task: Case Summary

#### 2.1.5 Security Updates

- N/A
- 2.1.6 Page Mapping

N/A

### 2.1.7 Page Usage/Data Volume Impacts

N/A

#### 2.2 [Program] Detail

#### 2.2.1 Overview

The [Program] Detail page displays the Payee name under the section Administration Roles. Update the Payee field so the payee's name is a hyperlink for AAP and Kin-GAP programs when a Resource from the Foster Care Resource Databank is defined as the Payee.

#### 2.2.2 [Program] Detail Mockup

| AAP Detail                   |            |                   |            |          |         |       |
|------------------------------|------------|-------------------|------------|----------|---------|-------|
| *- Indicates required fields |            | View History      | Issuance M | lethod   | Edit    | Close |
| Date: 🗚                      |            |                   |            |          |         |       |
| 12/01/2019                   |            |                   |            |          |         |       |
| Program Information          |            |                   |            |          |         |       |
| Status: *                    | St         | tatus Reason:     | Sour       | rce: ⊁   |         |       |
| Pending                      |            |                   | Othe       | r        |         |       |
| Application Date: *          |            |                   |            |          |         |       |
| 11/01/2019                   |            |                   |            |          |         |       |
| Administrative Roles         |            |                   |            |          |         |       |
| Name                         | Administr  | ative Role        | Begin I    | Date     | End Dat | e     |
| Eleanor M Shellstrop         | Primary Ap | plicant/Recipient | 11/01/2    | 2019     |         |       |
| Resource One                 | Payee      |                   | 11/20/2    | 2019     |         |       |
|                              |            |                   |            |          |         |       |
| Program Persons              |            |                   |            |          |         |       |
| Name                         | Role       | Role Reason       | Status     | Status R | eason   |       |
| Eleanor M Shellstrop         | MEM        |                   | Pending    |          |         |       |
| Secondary Assignment         |            |                   |            |          |         |       |
| Worker                       |            |                   |            |          |         |       |
|                              |            |                   |            |          |         |       |

Figure 2.2.1. – [Program] Detail for AAP Program

#### 2.2.3 Description of Changes

 Update the [Program] Detail page for AAP and Kin-GAP so the Payee name in the Administrative Roles section display a hyperlink instead of plain text when the Payee is a Resource from the Foster Care Resource Databank. Clicking the hyperlink navigates to the existing Foster Care Resource Detail page for that payee.

#### 2.2.4 Page Location

Global: Case Info Local: Case Summary Task: Case Summary > View Details

2.2.5 Security Updates

N/A

2.2.6 Page Mapping

N/A

2.2.7 Page Usage/Data Volume Impacts

N/A

## **3 REQUIREMENTS**

## 3.1 Migration Requirements

| DDID # | REQUIREMENT TEXT                                                                                                    | Contractor<br>Assumptions                                                                                                    | How Requirement Met                                                    |
|--------|----------------------------------------------------------------------------------------------------|----------------------------------------------------------------------------------------------------|------------------------------------------------------------------------|
| 2122   | Original:<br>The CONTRACTOR shall make<br>the "Payee" field a hyperlink on<br>the Case Summary Page for<br>AAP and Kin-GAP.<br>Revised:<br>The CONTRACTOR shall make<br>the "Payee" field a hyperlink on<br>the Case Summary page and<br>Program Detail page for AAP<br>and Kin-GAP. | Original:<br>All the KG and AAP<br>payees will be<br>defined as a<br>Resource in RDB<br>(Resource Data<br>Bank). The hyperlink<br>will redirect the user<br>to the RDB.<br>Revised:<br>KG and AAP payees<br>will be defined as a<br>Resource in the Foster<br>Care Resource<br>Databank. The<br>hyperlink will redirect<br>the user to the Foster<br>Care Resource Detail<br>page. | Payee field updated to<br>hyperlink to Foster Care<br>Resource Detail. |

Calsaws

California Statewide Automated Welfare System

# **Design Document**

SCR 207260 – Migrate Additional Cause Reasons for CalFresh Recovery Accounts

|         |             | DOCUMENT APPROVAL HISTORY |
|---------|-------------|---------------------------|
| CalSAWS | Prepared By | Duke Vang                 |
|         | Reviewed By | Amy Gill                  |

| DATE      | DOCUMENT<br>VERSION | <b>REVISION DESCRIPTION</b>                                                                                      | AUTHOR    |
|-----------|---------------------|----------------------------------------------------------------------------------------------------|-----------|
| 4/25/2019 | 1.0                 | Initial Revision                                                                                                 | Duke Vang |
| 7/25/2019 | 1.1                 | Updates with comments from DEL 1                                                                                 | Duke Vang |
| 11/6/2019 | 1.2                 | Content revision to update "Eligibile<br>Person/Child Out of the Home" to<br>"Elibible Person/Child Out of Home" | Duke Vang |
|           |                     |                                                                                                    |           |
|           |                     |                                                                                                    |           |
|           |                     |                                                                                                    |           |
|           |                     |                                                                                                    |           |
|           |                     |                                                                                                    |           |
|           |                     |                                                                                                    |           |

## Table of Contents

| 1 | Ove  | ervie | W                              | 4 |
|---|------|-------|--------------------------------|---|
|   | 1.1  | Cur   | rent Design                    | 4 |
|   | 1.2  | Rec   | quests                         | 5 |
|   | 1.3  | Ove   | erview of Recommendations      | 5 |
|   | 1.4  | Assu  | umptions                       | 6 |
| 2 | Rec  | comr  | mendations                     | 7 |
|   | 2.1  | Rec   | covery Account Detail          | 7 |
|   | 2.1. | 1     | Overview                       | 7 |
|   | 2.1. | 2     | Recovery Account Detail Mockup | 7 |
|   | 2.1. | 3     | Description of Changes         | 7 |
|   | 2.1. | 4     | Page Location                  | 7 |
|   | 2.1. | 5     | Security Updates               | 8 |
|   | 2.1. | 6     | Page Mapping                   | 8 |
|   | 2.1. | 7     | Page Usage/Data Volume Impacts | 8 |
| 3 | Rec  | quire | ments                          | 9 |
|   | 3.1  | Mig   | ration Requirements            | 9 |

## **1 OVERVIEW**

#### 1.1 Current Design

When creating a Recovery Account for a CalFresh (CF) program, the following "Reason" values are available:

- Administrative Error
- Aid Paid Pending State Hearing
- Change in Living Arrangements/Household Composition
- Child Care Not Eligible to CalWORKS
- Convicted Drug Felon
- Convicted FS-Trafficking
- Convicted-Trading FS Cpns
- Court Order
- DIB
- Duplicate Payments Issued
- Failure to Provide Essential Information
- Fleeing Felon
- Hearing Decision
- In Home Supportive Services (IHSS)
- Increased / Changed Earned Income
- Lump Sum Income
- Medical Expense
- Misapplication of Regs
- Multiple Aid-Falsified Resid
- No State Residence
- Other
- Out of County
- Parole Violator
- Personal Property
- Probation Violator
- RR Benefits
- Real Property
- Refused Potentially Avail Inc
- Relationship
- SS Benefits
- SSI Approved
- SSN
- School Attendance
- Sponsored Alien
- Support from Prsn In Home
- Support from Prsn Outside Home
- Transportation
- UIB
- Unearned Income & HH Change
- Utility Expenses
- VA Benefits

- Work Registration
- Worker's Comp Benefits
- Workfare

#### 1.2 Requests

Per Design Differences ID (DDID) 1670, the following "Reason" values need to be made available when creating a CF Recovery Account:

- Bounce Check Charge
- Change in Housing Cost Unreported
- Collection Fee
- Court Fees
- Eligible Person/Child Out of Home
- Financial Sanction Penalty Not Done Timely
- IEVS Duplicate Aid PARIS
- IEVS New Hire
- IEVS Unreported Income BEER
- IEVS Unreported Income Earnings Clearance
- IEVS Unreported Income PVS
- IEVS Unreported property Asset Match
- Increased/Changed In-Kind Income
- Increased/Changed Other Income
- Increased/Changed Stepparent Income
- Overpayment Transferred In
- Recipient Did Not Meet Reporting Responsibilities
- Sheriffs Service Fee
- Unreported Child Support
- Unreported Income IEVS
- Unreported Income Other

Note: Per ACL 16-106: "The IRS found that the SAWS systems contain FTI during the 2014 Safeguard Review. The IRS requires that the CWDs stop entering new FTI into the SAWS systems. This includes no reference to the IRS Asset match, BEER match, FTI, and/or the use of these acronyms in SAWS case notes, comments, or journal. In addition, CWDs are restricted from scanning client or third-party letters that contain FTI, and/or any other document containing FTI into SAWS, including the IRS and BEER matches." The Recovery Account Reason "IEVS - Unreported Income BEER" will be relabeled with DDCR 5021.

#### 1.3 Overview of Recommendations

Additional "Reason" values will be available when creating a CF Recovery Account on the Recovery Account Detail page.

#### 1.4 Assumptions

1. The addition of these new "Reason" values will have no impact to existing functionality.

#### **2 RECOMMENDATIONS**

#### 2.1 Recovery Account Detail

#### 2.1.1 Overview

Add additional values under the "Reason" drop-down field when CF is the selected "Program Type".

#### 2.1.2 Recovery Account Detail Mockup

N/A

#### 2.1.3 Description of Changes

- 1. Add the following "Reason" values when creating a CF Recovery Account on the Recovery Account Detail page (code hierarchy: parent category 18 and parent code ID 669):
  - o Bounce Check Charge
  - Change in Housing Cost Unreported
  - Collection Fee
  - Court Fees
  - Eligible Person/Child Out of Home
  - Financial Sanction Penalty Not Done Timely
  - o IEVS Duplicate Aid PARIS
  - o IEVS New Hire
  - IEVS Unreported Income BEER
  - IEVS Unreported Income Earnings Clearance
  - IEVS Unreported Income PVS
  - IEVS Unreported property Asset Match
  - Increased/Changed In-Kind Income
  - o Increased/Changed Other Income
  - Increased/Changed Stepparent Income
  - Overpayment Transferred In
  - Recipient Did Not Meet Reporting Responsibilities
  - Sheriffs Service Fee
  - o Unreported Child Support
  - Unreported Income IEVS
  - Unreported Income Other

#### 2.1.4 Page Location

Global: Fiscal Local: Collections Task: Create External Recovery Account

## 2.1.5 Security Updates

N/A

2.1.6 Page Mapping N/A

# 2.1.7 Page Usage/Data Volume Impacts N/A

## **3 REQUIREMENTS**

## 3.1 Migration Requirements

| DDID # | REQUIREMENT TEXT | Contractor<br>Assumptions | How Requirement Met |
|--------|------------------|---------------------------|---------------------|
|        |                  |                           |                     |

| 1670 | Old:                                                                                                    | Added the following "Reason" values                                                  |
|------|----------------------------------------------------------------------------------------------------|--------------------------------------------------------------------------------------|
|      | The CONTRACTOR shall migrate<br>the following values in the<br>"Reason" dropdown field when                                                                                      | when creating a CalFresh Recovery<br>Account on the Recovery Account<br>Detail page: |
|      | CalFresh is selected as a Program                                                                                                    | 1) Bounce Check Charge                                                               |
|      | Type on the Recovery Account<br>Detail page:                                                                                                    | 2) Change in Housing Cost -<br>Unreported                                            |
|      | 1) Bounce Check Charge                                                                                                    | 3) Collection Fee                                                                    |
|      | 2) Change in Housing Cost -                                                                                                    | 4) Court Fees                                                                        |
|      | 3) Collection Fee                                                                                                    | 5) Eligible Person/Child Out of Home                                                 |
|      | 4) Court Fees                                                                                                    | 6) Financial Sanction Penalty Not                                                    |
|      | 5) Eligible Person/Child Out of the                                                                                                    | 7) IEVS - Duplicate Aid PARIS                                                        |
|      | Home                                                                                                    | 8) IEVS - New Hire                                                                   |
|      | 6) Financial Sanction Penalty Not                                                                                                    | 9) IEVS - Unreported Income BEER                                                     |
|      | 7) IEVS - Duplicate Aid PARIS                                                                                                    | 10) IEVS - Unreported Income                                                         |
|      | 8) IEVS - New Hire                                                                                                    | 11) IEVS Uproported Income BVS                                                       |
|      | 9) IEVS - Unreported Income BEER                                                                                                    | 12) IEVS - Upreported property Asset                                                 |
|      | 10) IEVS - Unreported Income<br>Earnings Clearance                                                                                                    | Match                                                                                |
|      | 11) IEVS - Unreported Income PVS                                                                                                    | Income                                                                               |
|      | 12) IEVS - Unreported property<br>Asset Match                                                                                                    | 14) Increased/Changed Other                                                          |
|      | 13) Increased/Changed In-Kind<br>Income                                                                                                    | 15) Increased/Changed Stepparent                                                     |
|      | 14) Increased/Changed Other<br>Income                                                                                                    | 16) Overpayment Transferred In                                                       |
|      | 15) Increased/Changed<br>Stepparent Income                                                                                                    | 17) Recipient Did Not Meet Reporting<br>Responsibilities                             |
|      | 16) Overpayment Transferred In                                                                                                    | 18) Sheriffs Service Fee                                                             |
|      | 17) Recipient Did Not Meet                                                                                                    | 19) Unreported Child Support                                                         |
|      | Reporting Responsibilities                                                                                                    | 20) Unreported Income - IEVS                                                         |
|      | 18) Sheriffs Service Fee                                                                                                    | 21) Unreported Income - Other                                                        |
|      | 19) Unreported Child Support                                                                                                    |                                                                                      |
|      | 20) Unreported Income - IEVS                                                                                                    |                                                                                      |
|      | 21) Unreported Income – Other                                                                                                    |                                                                                      |
|      | Revised:                                                                                                    |                                                                                      |
|      | The CONTRACTOR shall migrate<br>the following values in the<br>"Reason" dropdown field when<br>CalFresh is selected as a Program<br>Type on the Recovery Account<br>Detail page: |                                                                                      |
|      | I) Bounce Check Charge                                                                                                    |                                                                                      |
|      | 2) Change in Housing Cost -<br>Unreported                                                                                                    |                                                                                      |

| DDID # | REQUIREMENT TEXT                                         | Contractor<br>Assumptions | How Requirement Met |
|--------|----------------------------------------------------------|---------------------------|---------------------|
|        | 3) Collection Fee                                        |                           |                     |
|        | 4) Court Fees                                            |                           |                     |
|        | 5) Eligible Person/Child Out of<br>Home                  |                           |                     |
|        | 6) Financial Sanction Penalty Not<br>Done Timely         |                           |                     |
|        | 7) IEVS - Duplicate Aid PARIS                            |                           |                     |
|        | 8) IEVS - New Hire                                       |                           |                     |
|        | 9) IEVS - Unreported Income BEER                         |                           |                     |
|        | 10) IEVS - Unreported Income<br>Earnings Clearance       |                           |                     |
|        | 11) IEVS - Unreported Income PVS                         |                           |                     |
|        | 12) IEVS - Unreported property<br>Asset Match            |                           |                     |
|        | 13) Increased/Changed In-Kind<br>Income                  |                           |                     |
|        | 14) Increased/Changed Other<br>Income                    |                           |                     |
|        | 15) Increased/Changed<br>Stepparent Income               |                           |                     |
|        | 16) Overpayment Transferred In                           |                           |                     |
|        | 17) Recipient Did Not Meet<br>Reporting Responsibilities |                           |                     |
|        | 18) Sheriffs Service Fee                                 |                           |                     |
|        | 19) Unreported Child Support                             |                           |                     |
|        | 20) Unreported Income - IEVS                             |                           |                     |
|        | 21) Unreported Income - Other                            |                           |                     |

Calsaws

California Statewide Automated Welfare System

# **Design Document**

## CA-207275

Migrate the C-IV Project maintained Security Roles

|           | DOCUMENT APPROVAL HISTORY |                                                                 |  |
|-----------|---------------------------|-----------------------------------------------------------------|--|
|           | Prepared By               | Alexia England                                                  |  |
| Califatti | Reviewed By               | Amy Gill, Brian Munce, Sumeet Patil, Taylor Fitzhugh,<br>Tan Do |  |

| DATE           | DOCUMENT<br>VERSION | <b>REVISION DESCRIPTION</b>                                                                                                    | AUTHOR         |
|----------------|---------------------|----------------------------------------------------------------------------------------------------|----------------|
| 05/08/2019     | 1.0                 | Initial                                                                                                    | Alexia England |
| 06/17/2019 1.1 |                     | Updated with feedback                                                                                                    | Alexia England |
| 06/27/19       | 1.2                 | Changed Batch job impact to Idif file<br>in Requirement 1.3                                                                                                    | Alexia England |
| 7/23/2019      | 1.3                 | Corrected capitalization of GROW<br>throughout document based on<br>Deliverable comment                                                                                                    | Amy Gill       |
| 7/24/2019      | 1.4                 | Updates to add all security groups to<br>the "System Administrator" c90<br>security role (secure role id 132) with<br>the exception of the "Housing<br>Authority" security group.                                                        | Alexia England |
| 7/25/2019      | 1.5                 | Added the names of pages that display security role names                                                                                                    | Alexia England |
| 9/3/2019       | 1.6                 | Content Revision items (highlighted in Yellow in the document)                                                                                                    | Alexia England |
| 9/26/2019      | 1.7                 | Updates to exclude "Contracted<br>Staff - Issuance Approve" security<br>group from the "System<br>Administrator" c90 security role<br>(secure role id 132) highlighted in<br>Blue below                                                  | Alexia England |
| 10/30/2019     | 1.8                 | Remove the recommendation to<br>reassign Developers and Testers to<br>the new c90 system maintained<br>"View Only" role. This will be done in<br>21.01 Release under a separate SCR.<br>See highlighted text in Grey in the<br>document. | Alexia England |

## Contents

| 1 | Ove                           | erview                                                                                                    | 5      |
|---|-------------------------------|----------------------------------------------------------------------------------------------------|--------|
|   | 1.1                           | Current Design                                                                                                    | 5      |
|   | 1.2                           | Requests                                                                                                    | 3      |
|   | 1.3                           | Overview of Recommendations                                                                                                    | 7      |
|   | 1.4                           | Assumptions                                                                                                    | )      |
| 2 | Rec                           | commendations                                                                                                    | 2      |
|   | 2.1                           | DDID 1607: Migrate the C-IV Project maintained Security Roles                                                                                                    | 2      |
|   | 2.1.                          | .1 Overview12                                                                                                    | 2      |
|   | 2.1.                          | 2 Description of Changes                                                                                                    | 3      |
|   | 2.1.                          | .3 Page Location                                                                                                    | 5      |
|   | 2.1.                          | .4 Security Updates                                                                                                    | 5      |
|   | 2.1.                          | .5 Page Mapping                                                                                                    | 3      |
|   | 2.1.                          | .6 Page Usage/Data Volume Impacts18                                                                                                    | 3      |
|   | 2.2<br>Arran<br>Case          | DDID 1322: Update access to the Individual Demographics, Living agement, Military/Veterans pages through the Employment Services Global and Summary local navigation via security controlled by each CONSORTIUM                                                        | 2      |
|   | Coun                          |                                                                                                    | 3      |
|   | 2.2.                          |                                                                                                    | /<br>~ |
|   | 2.2.                          | 2 Description of Changes                                                                                                    | 1      |
|   | 2.2.                          | A Calculation 2                                                                                                    | 1      |
|   | 2.2.                          | 4 Security Updates                                                                                                    |        |
|   | 2.2.                          | .5 Page Mapping                                                                                                    | 3      |
|   | 2.2.                          | .6 Page Usage/Data volume impacts                                                                                                    | 3      |
|   | 2.3<br>Class<br>'GRO<br>'Lang | DDID 1590: Update access to the "GROW Class Attendance" button on the<br>List page via security controlled by each CONSORTIUM County. Hide the<br>DW Class Attendance" button from the Class List Page via security. Retain the<br>guage" field on the Class List Page | 3      |
|   | 2.3.                          | .1 Overview                                                                                                    | 3      |
|   | 2.3.                          | .2 Description of Changes                                                                                                    | 3      |
|   | 2.3.                          | .3 Page Location                                                                                                    | 4      |
|   | 2.3.                          | .4 Security Updates                                                                                                    | 4      |
|   | 2.3.                          | .5 Page Usage/Data Volume Impacts                                                                                                    | 4      |
|   | 2.4<br>to be<br>Methe         | DDID 868: Update the "Issuance Method" button on the Resource Detail page<br>controlled by security by each CONSORTIUM County. Hide the "Issuance<br>od" button for the C-IV counties via security on the Resource Detail Page                                         | 5      |

| 2                       | .4.1                                         | Overview                                                                                                    | 25          |
|-------------------------|----------------------------------------------|----------------------------------------------------------------------------------------------------|-------------|
| 2                       | .4.2                                         | Description of Changes                                                                                                    | 25          |
| 2                       | .4.3                                         | Page Location                                                                                                    | 26          |
| 2                       | .4.4                                         | Security Updates                                                                                                    | 26          |
| 2                       | .4.5                                         | Page Mapping                                                                                                    | 27          |
| 2                       | .4.6                                         | Page Usage/Data Volume Impacts                                                                                                    | 27          |
| 2.5<br>Em<br>CC<br>role | DD<br>ploym<br>NSOR <sup>-</sup><br>es for e | ID 1323: Update access to the Customer Reporting List page and<br>ent Services Global Navigation via security controlled by each<br>IIUM County and do not include the page in the system-maintained secu<br>mployment service workers under the Employment Service Navigation | Jrity<br>27 |
| 2                       | .5.1                                         | Overview                                                                                                    | 27          |
| 2                       | .5.2                                         | Description of Changes                                                                                                    | 27          |
| 2                       | .5.3                                         | Page Location                                                                                                    | 28          |
| 2                       | .5.4                                         | Security Updates                                                                                                    | 28          |
| 2                       | .5.5                                         | Page Usage/Data Volume Impacts                                                                                                    | 28          |
| 2.6                     | DD                                           | ID 1032: County Security Role List page                                                                                                    | 28          |
| 2                       | .6.1                                         | Overview                                                                                                    | 28          |
| 2                       | .6.2                                         | Description of Changes                                                                                                    | 29          |
| 2                       | .6.3                                         | Page Location                                                                                                    | 30          |
| 2                       | .6.4                                         | Security Updates                                                                                                    | 30          |
| 2                       | .6.5                                         | Page Mapping                                                                                                    | 30          |
| 2                       | .6.6                                         | Page Usage/Data Volume Impacts                                                                                                    | 30          |
| 2.7                     | DD                                           | D 1032: County Security Role Detail page                                                                                                    | 30          |
| 2                       | .7.1                                         | Overview                                                                                                    | 30          |
| 2                       | .7.2                                         | Description of Changes                                                                                                    | 31          |
| 2                       | .7.3                                         | Page Location                                                                                                    | 31          |
| 2                       | .7.4                                         | Security Updates                                                                                                    | 32          |
| 2                       | .7.5                                         | Page Mapping                                                                                                    | 32          |
| 2                       | .7.6                                         | Page Usage/Data Volume Impacts                                                                                                    | 32          |
| 2.8                     | DD                                           | D 1032: Support c90 security role assignments                                                                                                    | 32          |
| 2                       | .8.1                                         | Overview                                                                                                    | 32          |
| 2                       | .8.2                                         | Description of Changes                                                                                                    | 33          |
| 2                       | .8.3                                         | Page Location                                                                                                    | 34          |
| 2                       | .8.4                                         | Security Updates                                                                                                    | 34          |
| 2                       | .8.5                                         | Page Mapping                                                                                                    | 34          |
| 2                       | .8.6                                         | Page Usage/Data Volume Impacts                                                                                                    | 34          |

| 3 |     | Re | equirements            |  |
|---|-----|----|------------------------|--|
|   | 3.1 | 1  | Migration Requirements |  |
| 4 |     | Ap | opendix                |  |

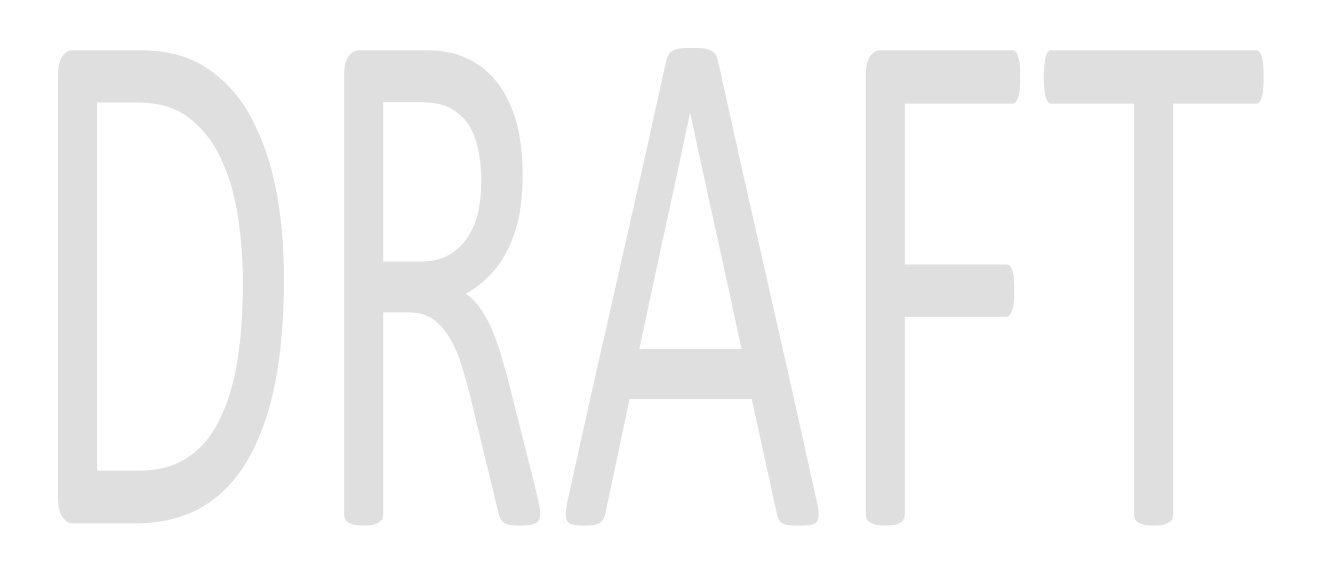

## **1 OVERVIEW**

#### 1.1 Current Design

This SCR will migrate the 34 C-IV project-maintained security roles to be used in CalSAWS. These roles are also referred to as "c90 system managed roles."

LRS inherited all 34 roles along with the C-IV Security functionality prior to LRS Go Live in 2014. These roles have evolved over time separately in the two systems and are no longer the same, though they still share the same name.

The Security data model contains tables to store security roles, groups and rights. It is still very similar in the two systems. See Figure 1 for a representation of Security tables.

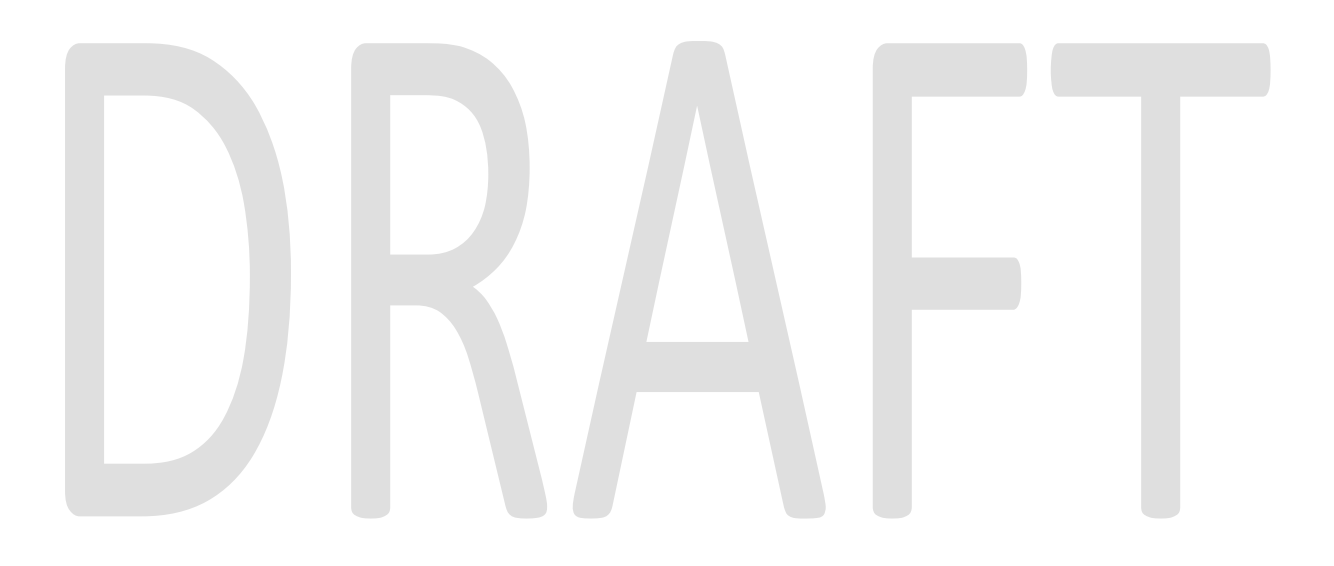

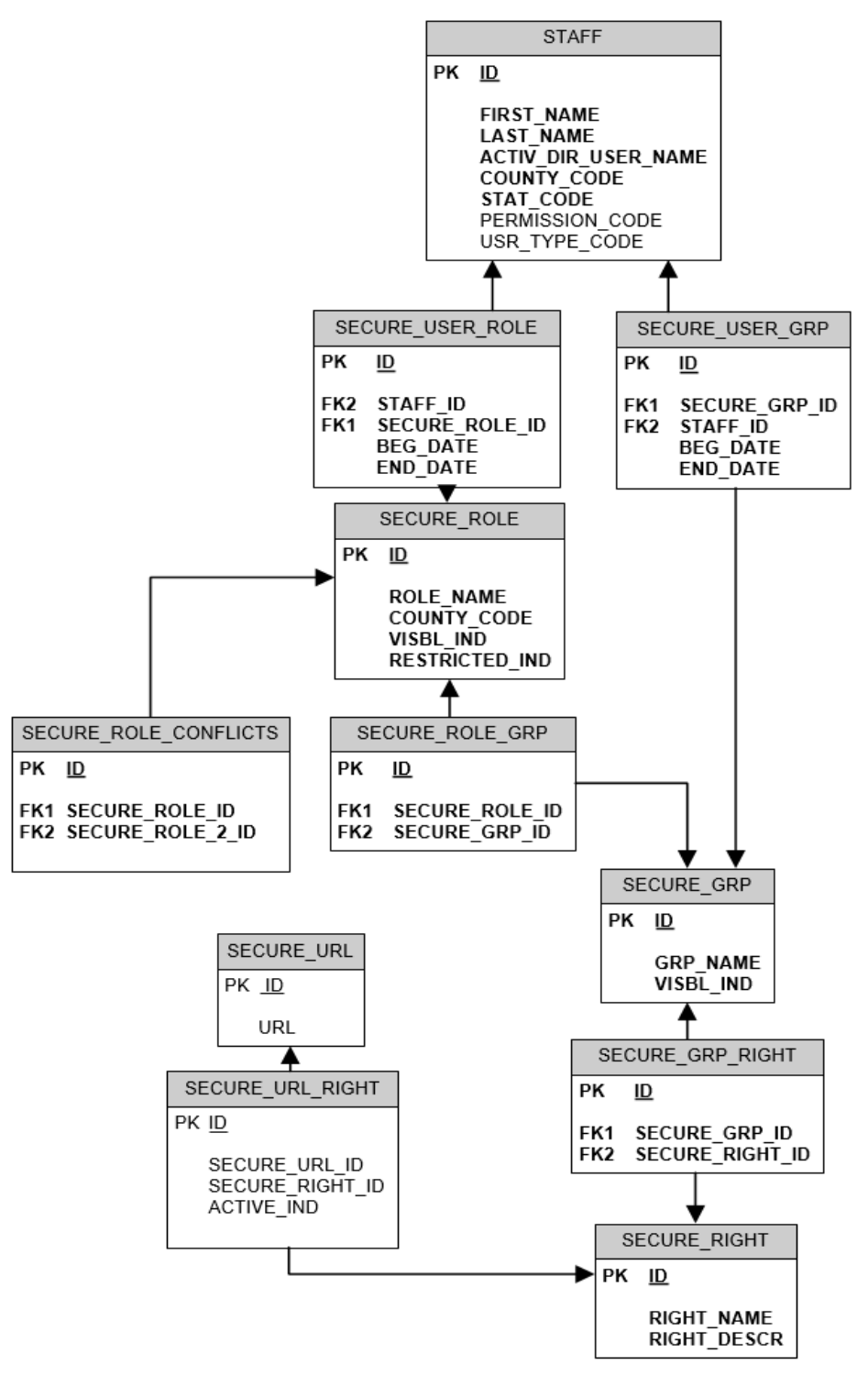

Figure 1: LRS Security Data Model

© 2019 CalSAWS. All Rights Reserved.

#### 1.2 Requests

This SCR supports the following requirements:

- Per DDID 1607, migrate the C-IV project-maintained security roles (system managed roles) and C-IV Consortium maintained security roles (county managed roles) into LRS.
- Because a security role is made up of one or more security group(s), migrating the security roles means migrating their group associations too.
- Per DDID 1322, update access to the Living Arrangement and Military/Veterans pages through the Employment Services Global and Case Summary local navigation via security controlled by each CONSORTIUM County. These pages will not be included in the system-maintained security roles for employment service workers under the Employment Service Navigation.
- Per DDID 1590, update access to the "GROW Class Attendance" button from the Class List Page via security controlled by the counties.
- Per DDID 868, hide the "Issuance Method" button for the C-IV counties via security on the Resource Detail Page.
- Per DDID 1323, update access to the Customer Reporting List page and Employment Services Global Navigation via security controlled by each CONSORTIUM County. The security right of the page will be evaluated so that it is not included in the security groups which will be used by the 58 Counties.
- Per DDID 1032, migrate the C-IV Project security roles to the Select Security Role page.
- The below DDID's will be addressed through changes made as part of DDID 1607:
  - Per DDID 221, 222 and 223, update access to the Institutional Information, Jail Information and Juvenile Information pages via security controlled by each CONSORTIUM County. Do not include the security rights that protect these pages in groups that will be used by the migrating counties.
  - Per DDID 296, update access to the Assessment Results List page via security controlled by each CONSORTIUM County. The security right of the page will need to be evaluated so that it is not included in the security groups which will be used by the 58 Counties.
  - Per DDID 297, update access to the Assessment Results Detail page via security controlled by each CONSORTIUM County and do not include the page in the system-maintained security roles.
  - Per DDID 1080 and 1081, update access to the Barrier List and Detail pages via security controlled by each CONSORTIUM County.
  - Per DDID 1288, 1289 and 1290, update access to the Job Development Activity Search page, Job Development Detail and Job Development List pages to be controlled by each CONSORTIUM County. The security right of these pages will need to be evaluated so that it is not included in the security groups which will be used by the 58 Counties.
  - Per DDID 1635, hide the Treasurer and Tax Collector Account Search page through security for the 57 Counties.

#### 1.3 Overview of Recommendations

#### DDID 1607:

- Migrate C-IV Project maintained security roles into LRS secure\_role table (roles with county code 90 in secure\_role table).
- Migrate their security group associations stored in secure\_role\_grp table. The two roles that will be excluded are "System Administrator" and "View Only". Their initial security groups' setup is described in Description of Changes section 2.1.2 below.
- Migrate security groups unique to C-IV and unique security rights. Per initial analysis and while migration design is still ongoing, these security groups are deemed necessary to C-IV users after migration. Because LRS code does not have any reference to C-IV only groups and rights, migrating them will not impact LRS functionality. Should these groups get assigned to LRS users, there will be no impact until the C-IV functionality is migrated.
- The following DDID's will also be addressed through changes made as part of DDID 1607: 221, 222, 223, 296, 297, 1080, 1081, 1288, 1289, 1290, 1635

#### DDID 1322:

- Create new security rights and groups to protect the Living Arrangement pages and Military/Veterans pages under Employment Services > Case Summary.
- Update the personalizeOnRight tags in these pages to use the new security pages when accessed through the Employment Services Case Summary task navigation flow.
- Add all new security rights to c90 System Administrator security roles.

#### <u>DDID 1590:</u>

- Protect the "GROW Class Attendance" button on the Class List page with existing "GROWClassAttendanceReport" security right with a personalizeOnRightTag around the button.
- Add the "GROW Class Attendance Report" security group to LRS users who have access to the Class List page and who do not have either "GROW Class Attendance Report" or "Collaborator" security group so they will continue to see the button on the page.

#### DDID 868:

- Protect the "Issuance Method" button on the Resource Detail with a new security right and group.
- Assign the new security group to LRS users who have already access to the page, so they will continue to see the "Issuance Method" button.
- Add the new security group to c90 "System Administrator" security roles and to c90 "View Only" role.

#### DDID 1323:

- Protect the "Customer Reporting List" page under Employment Services Global navigation from the following four c90 security roles:
  - Employment Services Contracted Staff
  - Employment Services Contracted Supervisor
  - Employment Services Staff
  - Employment Services Supervisor
- Remove any association between any of these four roles and the "Customer Reporting View" group in secure\_role\_grp table.

#### <u>DDID 1032</u>:

- Allow users logged with a county other than LA County to create, update and delete their own County maintained security roles on the County Security Role List and County Security Role Detail pages in LRS. Continue to support LRS users to do the same for LA County maintained roles.
- Allow C-IV users to assign their own County maintained security roles and c90 system managed security roles on the Security Assignment page. Continue to support LRS users to do the same for LA County maintained roles.
- Allow C-IV users to search for their County maintained roles on the Select Security Role page. Continue to support LRS users to search for LA County maintained roles.

#### 1.4 Assumptions

- None of the migrating c90 project system managed roles will be restricted.
- "System Administrator" is the single system managed security role in LRS today.
- Security roles with county 90 in LRS are not "system maintained" (not used) but some of them are assigned.
- With the exception of "System Administrator", all LRS security roles are maintained by LA County.
- The C-IV County maintained security roles (county code other than 90) will be migrated as part of the CalACES conversion scope.
- C-IV users' security role assignments (secure\_user\_role table) will be migrated as part of the CalACES conversion scope.
- C-IV users' security group assignments (secure\_user\_grp table) will be migrated as part of the CalACES conversion scope.
- Security table data changes (STCRs) happening in C-IV after the first Migration release (19.11) will be replicated in CalSAWS as well, so C-IV users do not lose any of their security changes.
- Security groups and rights unique to C-IV will be migrated with this SCR. While migration design is still ongoing, the consensus is that they will remain useful to C-IV users after migration. With no code references to them in LRS, there will be no functional impact in LRS.
- Groups are visible to all users in the System and as such may be assigned to C-IV users by the migrating counties.

- "View Only" and "System Administrator" are special "super user" roles intended to provide access to all pages across the System. Access restrictions to the mentioned in the DDIDs to the migrating counties will not apply to these two c90 security roles.
- When DDIDs refer to "system maintained security roles for employment service workers", they refer to the following four system managed security roles:
  - Employment Services Contracted Staff
  - Employment Services Contracted Supervisor
  - Employment Services Staff
  - Employment Services Supervisor
- The C-IV project maintained security roles will not gain additional security groups at migration, only c90 "System Administrator" and "View Only" will acquire new LRS security groups because they are "super user" roles.
- For DDID 1607:
  - CONSORTIUM County maintained security roles will be addressed through the Conversion data mapping and build effort
  - The list of new security rights and groups will be generated through the Conversion build effort
  - C92 multi-county login functionality will be addressed through SCR CA-207277: Add Multi-County Login Support
  - The "State Agency Staff" project maintained role will be migrated through the SCR CIV-103887 build effort

## **2 RECOMMENDATIONS**

#### 2.1 DDID 1607: Migrate the C-IV Project maintained Security Roles

#### 2.1.1 Overview

- This DDID will migrate the C-IV project-maintained security roles. These roles have a county code value of 90 in secure\_role table in C-IV and will continue to have in LRS. These roles will be referred as "c90 security roles" in the rest of this document. C-IV has 32 project-maintained security roles. Their secure role id is between 1 and 34.
- Regional Call Center Staff" (role id 33) and "Regional Call Center Supervisor" (role id 34) will not need to be migrated. There is no user assigned to these two roles in LRS, so the existing secure role records will be used for the C-IV counties.
- C-IV project-maintained roles share the same secure role id between 1 and 32 in the two systems. These 32 roles will get new secure role ids so there is no conflict in LRS. Their new ids will be between 101 and 132.
- The C-IV project-maintained roles share the same role name in secure\_role table in the two systems. The System displays role names when the role is set to visible. The LRS security roles that are visible with a common name with be renamed to avoid confusion.
- Because a security role is made up of one or more security groups, migrating a role requires migrating its group association from secure\_role\_grp table. The group associations in C-IV for the 34 projectmaintained roles will be brought over.
- Migrate security groups unique to C-IV. Since a group is made up of one or more security right(s), these will be brought over as well. Unique groups were identified by comparing the group names in secure\_grp table between the two systems as well as their list of security rights. It was found that groups unique in C-IV also contain unique security rights. Both rights and groups will be migrated. Since LRS code has no reference to them, their migration will not impact any LRS functionality. Migration design is still ongoing at this time, so they will be migrated as placeholders. Their need to keep them in LRS will be revisited after migration.
- Bring over all group association from C-IV secure\_role\_grp table for the migrating c90 security roles. The newly added C-IV groups to secure role id 31 and 32 only for the newly added migrating security groups only.
- Assign all security groups in LRS to "System Administrator" c90 security role (secure role id 132) with the exception of the "Housing Authority", "Contracted Staff - Issuance Approve" and the "Collaborator" security groups.
- Assign all "View Only" security groups to c90 "View Only" security role (secure role id 131). See Appendix 1 for the list of LRS groups identified as "View Only" as well as the list of migrating groups from C-IV identified as "View Only". These are groups ending in "View", "List" or Search" in the two systems. Additional groups were identified as "View Only" through analysis from the LRS Development and C-IV Development teams. The

"View Only" security groups from C-IV were verified against the groups assigned to the "View Only" system managed security role in C-IV.

- If any Application Development staff currently assigned to c19 "View Only" security role, then reassign them to the new c90 "View Only security role. Application Development staff represents LRS System developers and testers. To preserve their old role assignment history, only change staff with an active login status. See details below for how to identify these users.
- To avoid duplication, the new c90 "System Administrator" security role will replace the current c19 "System Administrator" role. The c19 "System Administrator" role will be deleted. Any user currently assigned will be reassigned to the new c90 "System Administrator" security role.
- The following DDID's will be addressed through changes made as part of DDID 1607: 221, 222, 223, 296, 297, 1080, 1081, 1288, 1289, 1290, 1635

#### 2.1.2 Description of Changes

The steps provided below describe the migration of security rights, groups, roles and role-to-group associations from C-IV. Follow the steps below in chronological order:

- 1. Create a security table change request (STCR) to migrate the following data:
  - a. Insert into secure right table all security rights unique to C-IV. Refer to Appendix 2 for the complete list in 19.05 Release. The list was obtained by comparing security right names in secure\_right table between the two systems and by verifying these rights are not duplicated in LRS under a different name. During the 19.11 Release Build phase, developers will need to revisit the list with security table change requests (STCRs) that have occurred in the two systems since 19.05.
  - <u>b.</u> Insert into secure grp table all security groups unique to C-IV. Refer to Appendix 2 for the complete list in 19.05 Release. The list was obtained by comparison of the security group names in secure\_grp table between the two systems and by verifying these groups are not duplicated in LRS under a different name. During the 19.11 Release Build phase, developers will need to revisit the list with security table change requests (STCRs) that have happened in the two systems since 19.05.
  - c. Insert into secure grp\_right table the group-to-right associations for the groups and rights identified in previous steps 1 and 2.
  - d. <u>Insert into secure role</u> table a copy of C-IV secure role records with Id between 1 and 32 with the following differences:
    - Set their Id between 101 and 132. There is a gap in secure\_role table sequence range in LRS between 25 and 10,001. See Table 2.1.4.2 below for the new secure role ids to use during the insert.
    - Set the restricted indicator in the table to 'N'.
    - Update the roles descriptions to reference "CalSAWS" instead of "C-IV".
  - e. <u>Insert into secure\_role\_grp table</u> all records in secure\_role\_grp table where secure role id is between 1 and 30 in C-IV, inserting them in LRS table with the new role ids between 101 and 130 for all of them. To find the corresponding

secure\_grp\_id in LRS for the insert, look for the matching security group name. Group names identical in the two systems represent the same security group.

- <u>f.</u> During the 19.11 Release Build phase, Update the "Regional Call Center Staff" and "Regional Call Center Supervisor" roles in LRS as follows:
  - <u>insert into secure role grp table</u> all records from secure\_role\_grp table in C-IV where secure role id is equal to 33 or 34 that do not already exist in the same table in LRS. At the time of writing this design document, these two security roles have zero groups in LRS.
  - During the 19.11 Release Build phase, should these roles contain security groups in LRS that do not match what is in C-IV then remove them from LRS secure\_role\_grp table.
- 2. Create an STCR to make the following changes to LRS secure\_role records with id between 1 and 31:
  - set their county code to 19 for all records
  - modify the role name to end in "-LAC" so there is no confusion between these c90 and c19 roles when displayed in the System. See Table 2.1.4.3 for the new names. The "LAC" abbreviation stands for "Los Angeles County'.

There is a Los Angeles county role named "Fiscal Supervisor" (Id 41710). The role will be renamed as "Fiscal Supervisor – LAC" so it does not conflict with the c90 migrating "Fiscal Supervisor" role.

All pages in the System which display security role names will now display the new names. The page names are:

- Security Assignment,
- Select Security Role
- County Security Role List
- County Security Role Detail

The Staff Management Report is the only LRS report that displays security role names. The new role names will be updated in the report. There is no impact to the report.

- 3. Create an STCR to do the following group assignments:
  - Tie all security groups in LRS to c90 "System Administrator" security role with the exception of the "Housing Authority", "Contracted Staff -Issuance Approve" and the "Collaborator" security groups.
  - Assign all "View Only" security groups to c90 "View Only" security role so this role will provide read-only access to all pages across the System. See Appendix 1 for the list. The list of "View Only" security groups was established by looking at the security group names (ending in View, List,

Search) and looking at how they are used in the code. The list includes the LRS "View Only" groups as well as the newly added "View Only" migrating security groups. At Build time, developers will need to evaluate STCRs that have happened in LRS since 19.05 Release for additional "View Only" security group(s) to add to the list, if any.

4. <u>Create a data change request (DCR)</u> to reassign roles in LRS secure\_user\_role table for Application Development staff (developers and testers) with an active Oracle Internet Director (OID) login status from security role id 31 to 131 and 32 to 132. The OID login status is stored in staff\_login.stat\_code table-column.

During the 19.11 Release Build phase, TechOps will either provide the list of Application Development staff in the LRS System or the pattern for the OID login Id (staff.activ\_dir\_user\_name) that developers can use to identify Application Development records in OID and in STAFF table.

With the list or login Id pattern provided, write a DCR to sweep through secure\_user\_role table:

To look for each record where secure\_role\_id is 31:

If the staff.activ\_dir\_user\_name matches the list or the pattern provided and staff\_login.stat\_code value is equal to 'AC' then end date the secure\_user\_role record with system date and insert a new high dated record with secure\_role\_id 131 for the staff\_id with system date as the begin date.

Because security role id 32 is going away, the same DCR will change the role assignment in secure\_role table from secure\_role\_id 32 to132 in secure\_role table.

Once the role has been reassigned with the DCR, delete c19 "System Administrator" role from secure\_role table and in referential table referencing security role id 32 such as secure\_role\_grp or secure\_role\_conflicts table.

5. OID updates:

OID in LRS stores secure role ids, secure role names and the list of OID user accounts (login ids) assigned to each security role.

Create an Idif file to align OID with the LRS security tables updates done via STCR described in previous steps. The Idfi file will accomplish the following updates:

• Update in OID the display name of security roles ids between ids 1 and 31 to match the new role names shown in Table 2.1.4.3 below. Since "System Administrator" role name does not require a new name.
- Create new security roles in OID with the secure role id between 101 and 132. See the role ids shown in "NEW C-IV SECURE\_ROLE\_ID" Column and their display name in "ROLE\_NAME" Column in Table 2.1.4.2 below.
- Reassign app dev users from the list provided by Tech.Ops from security role id 31 to 131 so developers and testers will use the c90 project maintained "View Only" security role going forward. LA County workers will remain assigned to security role id 31.
- Because security role id 32 is going away, reassign any LRS user from security role id 32 to 132. Role id 132 will be the single project maintained "System Administrator" role in the System.
- 6. Proceed with the rest of the DDIDs that follow in this document in any preferred order.

| <ul><li>2.1.3 Page Location</li><li>N/A</li><li>2.1.4 Security Updates</li></ul> |                          |  |
|----------------------------------------------------------------------------------|--------------------------|--|
| Security Group                                                                   | Security Role            |  |
| secondy croop                                                                    |                          |  |
| All security groups in LRS                                                       | C90 System Administrator |  |

Table 2.1.4.1 – Group to Role Association

| ROLE_NAME                                 | C-IV SECURE_ROLE_ID | New C-IV SECURE_ROLE_ID |
|-------------------------------------------|---------------------|-------------------------|
| Child Care Staff                          | 1                   | 101                     |
| Child Care Supervisor                     | 2                   | 102                     |
| Clerical Staff                            | 3                   | 103                     |
| Clerical Supervisor                       | 4                   | 104                     |
| Collections Staff                         | 6                   | 106                     |
| Oversight Agency Staff                    | 8                   | 108                     |
| Eligibility Staff                         | 9                   | 109                     |
| Eligibility Supervisor                    | 10                  | 110                     |
| Employment Services Contracted Staff      | 11                  | 111                     |
| Employment Services Contracted Supervisor | 12                  | 112                     |
| Employment Services Staff                 | 13                  | 113                     |

| ROLE_NAME                         | C-IV SECURE_ROLE_ID | New C-IV SECURE_ROLE_ID |
|-----------------------------------|---------------------|-------------------------|
| Employment Services Supervisor    | 14                  | 114                     |
| Executive                         | 15                  | 115                     |
| Fiscal Staff                      | 16                  | 116                     |
| Fiscal Cashier Supervisor         | 17                  | 117                     |
| Hearings Staff                    | 18                  | 118                     |
| Hearings Supervisor               | 19                  | 119                     |
| Help Desk Staff                   | 20                  | 120                     |
| Marketing Staff                   | 21                  | 121                     |
| Marketing Supervisor              | 22                  | 122                     |
| Quality Assurance Staff           | 23                  | 123                     |
| Quality Assurance Supervisor      | 24                  | 124                     |
| Quality Control Staff             | 25                  | 125                     |
| Quality Control Supervisor        | 26                  | 126                     |
| RDB Staff                         | 27                  | 127                     |
| RDB Supervisor                    | 28                  | 128                     |
| Special Investigations Staff      | 29                  | 129                     |
| Special Investigations Supervisor | 30                  | 130                     |
| View Only                         | 31                  | 131                     |
| System Administrator              | 32                  | 132                     |

Table 2.1.4.2. – New c90 system managed secure role lds

| SECURE_ROLE |                                      |                                        |
|-------------|--------------------------------------|----------------------------------------|
| _ID         | ROLE_NAME                            | NEW ROLE_NAME                          |
| 1           | Child Care Staff                     | Child Care Staff - LAC                 |
| 2           | Child Care Supervisor                | Child Care Supervisor - LAC            |
| 3           | Clerical Staff                       | Clerical Staff - LAC                   |
| 4           | Clerical Supervisor                  | Clerical Supervisor - LAC              |
| 6           | Collections Staff                    | Collections Staff - LAC                |
| 8           | Oversight Agency Staff               | Oversight Agency Staff - LAC           |
| 9           | Eligibility Staff                    | Eligibility Staff - LAC                |
| 10          | Eligibility Supervisor               | Eligibility Supervisor - LAC           |
|             |                                      | Employment Services Contracted Staff - |
| 11          | Employment Services Contracted Staff | LAC                                    |
|             | Employment Services Contracted       | Employment Services Contracted         |
| 12          | Supervisor                           | Supervisor - LAC                       |
| 13          | Employment Services Staff            | Employment Services Staff - LAC        |
| 14          | Employment Services Supervisor       | Employment Services Supervisor - LAC   |
| 15          | Executive                            | Executive - LAC                        |
| 16          | Fiscal Staff                         | Fiscal Staff - LAC                     |
| 17          | Fiscal Cashier Supervisor            | Fiscal Cashier Supervisor - LAC        |
| 18          | Hearings Staff                       | Hearings Staff - LAC                   |

| SECURE_ROLE |                                   |                                         |
|-------------|-----------------------------------|-----------------------------------------|
| _ID         | ROLE_NAME                         | NEW ROLE_NAME                           |
| 19          | Hearings Supervisor               | Hearings Supervisor - LAC               |
| 20          | Help Desk Staff                   | Help Desk Staff - LAC                   |
| 21          | Marketing Staff                   | Marketing Staff - LAC                   |
| 22          | Marketing Supervisor              | Marketing Supervisor - LAC              |
| 23          | Quality Assurance Staff           | Quality Assurance Staff - LAC           |
| 24          | Quality Assurance Supervisor      | Quality Assurance Supervisor - LAC      |
| 25          | Quality Control Staff             | Quality Control Staff - LAC             |
| 26          | Quality Control Supervisor        | Quality Control Supervisor - LAC        |
| 27          | RDB Staff                         | RDB Staff - LAC                         |
| 28          | RDB Supervisor                    | RDB Supervisor - LAC                    |
| 29          | Special Investigations Staff      | Special Investigations Staff - LAC      |
| 30          | Special Investigations Supervisor | Special Investigations Supervisor - LAC |
| 31          | View Only                         | View Only - LAC                         |

Table 2.1.4.3. – New LRS secure role names

Apply security updates as follows to:

- Associate the list of security groups to the security role mentioned in the Security Role column of Table 2.1.4.1. Refer to Description of Changes section 2.1.2 for more details on these updates and their recommended chronological order.
- Insert the c90 security roles with the new secure\_role\_ids in Table 2.1.4.2.
- Update c19 security roles with the new role names in NEW ROLE\_NAME Column in Table 2.14.3. c19 "System Administrator" role name will not change.

#### 2.1.5 Page Mapping

N/A

#### 2.1.6 Page Usage/Data Volume Impacts

32 records will be added to secure\_role table. About 55 records will be added to secure\_grp table. About 5,500 records will be added to secure\_role\_grp table. About 100 records will be added to secure\_right table. About 100 records will be added to secure\_grp\_right table.

#### 2.2 DDID 1322: Update access to the Individual Demographics, Living Arrangement, Military/Veterans pages through the Employment Services

# Global and Case Summary local navigation via security controlled by each CONSORTIUM County.

#### 2.2.1 Overview

Access to the Living Arrangement and Military/Veterans task navigation options through the Employment Services Global and Case Summary local navigation is controlled by security rights all packaged in a single security group called "Non-Financial View".

The Living Arrangement and Military/Veterans pages may also be accessed through the Eligibility Global and Customer Information local navigation flow.

Currently all users assigned the "Non-Financial View" security group can see these pages with either flow.

Per this DDID, lock access only through the Employment Services > Case Summary flow.

Create new security rights to protect the pages to be used in the locked flow and split up the new rights into their own new security groups.

Add the new groups to the c90 security roles with the "Non-Financial View" security group so they do not lose access to these pages. Exclude the following c90 security roles:

- Employment Services Contracted Staff
- Employment Services Contracted Supervisor
- Employment Services Staff
- Employment Services Supervisor

The "Non-Financial View" security group will remain unchanged. Users assigned this security group will retain access to the Living Arrangement and Military/Veterans task navigation options through the other flow.

Note: The portion of this DDID related to the Individual Demographics page is already met today as the security rights are packaged in their own Demographics View or Demographics Edit security group effectively restricting access to the page under Employment Services > Case Summary > Case Summary.

#### 2.2.2 Description of Changes

1. Create a security table change request (STCR) to accomplish the following:

- Create new security rights and groups to protect the Military/Veterans List and Detail pages under Employment Services
  Case Summary. Refer to Security Matrix for details.
- Create new security rights and groups to protect the Living Arrangement List and Detail pages under Employment Services > Case Summary. Refer to Security Matrix for details.
- So that C-IV users retain access to the task navigation options through the locked flow, tie the new "View Only" security groups in secure\_role\_grp table to any c90 security role which contains the "Non-Financial View" group in secure\_role\_grp table. See Table 2.2.4.2 for the list of roles and groups.
- So that C-IV users do not lose edit privileges through the locked flow, tie the new "Edit" security groups in secure\_role\_grp table to any c90 security role that contains the "Non-Financial Edit" group. See Table 2.2.4.2 for the list of roles and groups.
- For LRS users to retain access to the pages, tie the new groups to the following LA County maintained roles:
  - Add the new "View Only" security groups created to LA County maintained security roles that contain the "Non-Financial View" group
  - Add the new "Edit" security groups created to LA County maintained security roles that contain the "Non-Financial Edit" group
- 2. Update the personalizeOnRight tags in the Employment Services Case Summary task navigation file to use the new security rights for the two "Military/Veterans" and "Living Arrangement" options.
- 3. Update the personalizeOnRight tags in the Military/Veterans List and Detail pages to use the new security rights when navigating from Employment Services global and Case Summary local navigation. Continue to use the existing security rights when navigating through Eligibility Global and Customer Information local navigation flow.
- 4. Update the personalizeOnRight tags in the Living Arrangement and Detail pages to use the new security rights when navigating from Employment Services global and Case Summary local navigation. Continue to use the existing security rights when navigating through Eligibility Global and Customer Information local navigation flow.
- 5. Add new URL mappings to tie the existing links in the Military/Veterans and Living Arrangement Detail and List pages and task navigation links to the new security rights (e.g. Add and Remove button links).
- 6. Create a data change request (DCR) to tie the new groups in Security Group column in Table 2.3.4.1 to LRS users in secure\_user\_grp table as follows:

- Tie users currently assigned the "Non-Financial View" group in secure\_user\_grp table to the new "View Only" groups by inserting new records in the same table
- Tie users currently assigned the "Non-Financial Edit" group in secure\_user\_grp table to the new "Edit" groups by inserting new records in the same table.

#### 2.2.3 Page Location

Global: Employment Services Local: Case Summary Task Nav: Case Summary

#### 2.2.4 Security Updates

| Security Right, Group, and Role Associations |                            |  |  |
|----------------------------------------------|----------------------------|--|--|
| Security Right                               | Security Group             |  |  |
| ESLivingArrangementsListView                 | ES Living Arrangement View |  |  |
|                                              | ES Living Arrangement Edit |  |  |
| ESLivingArrangementsDetailView               | ES Living Arrangement View |  |  |
|                                              | ES Living Arrangement Edit |  |  |
| ESLivingArrangementsDetailEdit               | ES Living Arrangement Edit |  |  |
| ESVeteransListView                           | ES Veterans View           |  |  |
|                                              | ES Veterans Edit           |  |  |
| ESVeteransDetailView                         | ES Veterans View           |  |  |
|                                              | ES Veterans Edit           |  |  |
| ESVeteransDetailEdit                         | ES Veterans Edit           |  |  |
| ESLivingArrangementsListView                 |                            |  |  |
| ESLivingArrangementsListRemove               | Information Remove         |  |  |
| ESVeteransListView                           |                            |  |  |
| ESVeteransListRemove                         |                            |  |  |

#### Table 2.2.4.1 – Right to Group Association

| Security Group Security Role |  |
|------------------------------|--|
|------------------------------|--|

| ES Living Arrangement View | All c90 security roles that include "Non-Financial<br>View" security group other than the four<br>Employment services roles mentioned above. |  |
|----------------------------|----------------------------------------------------------------------------------------------------|--|
|                            | C19 security roles that include "Non-Financial View" security group                                                                          |  |
| ES Living Arrangement Edit | All C90 security roles that include "Non-Financial<br>Edit" security group other than the four Employment<br>services roles mentioned above. |  |
|                            | C19 security roles that include "Non-Financial Edit" security group                                                                          |  |
| ES Veterans View           | All C90 security roles that include "Non-Financial<br>View" security group other than the four<br>Employment services roles mentioned above. |  |
|                            | C19 security roles that include "Non-Financial View" security group                                                                          |  |
| ES Veterans Edit           | All C90 security roles that include "Non-Financial<br>Edit" security group other than the four Employment<br>services roles mentioned above. |  |
|                            | C19 security roles that include "Non-Financial Edit" security group                                                                          |  |
| Table 2.2                  | 4.2 – Group to Role Association                                                                                                    |  |

Apply security updates as follows to:

- Add new security right in the Security Right column in Table 2.2.4.1 to secure\_right table.
- Add new security group in the Security Group column in Table 2.2.4.1 to secure\_grp table.

Note: "Information Remove" is the only existing group in the table. The new "Remove security" rights will not be added to the new "Edit" groups to mimic the current setup of "LivingArrangementsListRemove" and "VeteransListRemove" rights in the two systems.

- Associate the new right and new group in secure\_grp\_right table as described in Table 2.2.4.1.
- Associate the new security group to the security roles mentioned in the Security Role column of Table 2.3.4.2.
- Add new records in secure\_url\_right table to map existing URLs in the Military/Veterans and Living Arrangement Detail and List pages to the new security rights.

2.2.5 Page Mapping N/A

- 2.2.6 Page Usage/Data Volume Impacts
- 2.3 DDID 1590: Update access to the "GROW Class Attendance" button on the Class List page via security controlled by each CONSORTIUM County. Hide the "GROW Class Attendance" button from the Class List Page via security. Retain the "Language" field on the Class List Page.

#### 2.3.1 Overview

Currently, the "GROW Class Attendance" button is visible to all users who have access to the Class List page in LRS. Access to the Class List page is protected by the "ClassPerformanceListView" security right.

While the Class List page exists in C-IV, the button is not on the page in C-IV.

Protect the button with the existing "GROWClassAttendanceReport" security right by adding a personalizeOnRightTag around the button.

The "Collaborator" security group contains both security rights so there will be no impact to these users.

Add the "GROW Class Attendance Report" security group to users who have access to the Class List page and who do not have either "GROW Class Attendance Report" or "Collaborator" security group so they do not lose access to the button on the page.

#### 2.3.2 Description of Changes

- Add personalizeOnRight tag to use existing "GROWClassAttendanceReport" security right around the "GROW Class Attendance" button on the Class List page.
- 2. Map the "GROWClassAttendanceReport" security right to the "GROW Class Attendance" button link in secure\_url\_right table.
- 3. When clicked, the "GROW Class Attendance" button opens the "Enter Report Parameters" page. Fix the security right description to use the correct page name.

- 4. Create an STCR to tie the "GROW Class Attendance Report" security group to any LA County maintained security role that contains the "Performance View" or "Performance Edit" security group and which does not contain either "GROW Class Attendance Report" or "Collaborator" security group. Insert the new records in secure\_role\_grp table.
- 5. Create a data change request (DCR) to add the "GROW Class Attendance Report" security group to LRS users that meet the following criteria in secure\_user\_grp table:
  - User is assigned to either "Performance View" or "Performance Edit" security group in secure\_user\_grp table and
  - User is not assigned either "GROW Class Attendance Report" or "Collaborator" security group in the same table.

#### 2.3.3 Page Location

In the context of a Resource, navigate to:

Global: Resource Databank Local: Resources Task Nav: Activities

#### 2.3.4 Security Updates

Apply security updates as follows :

 Update the current description in secure\_right.right\_descr table column for "GROWClassAttendanceReport" security right from "GROWClassAttendanceReport;" to "Enter Report Parameters;"

The intent of the security right description column is to provide the page name(s) the security right provides access to.

- Insert a new record in secure\_url\_right table to associate the "GROWClassAttendanceReport" security right to the "GROW Class Attendance" button link. This URL already exists in secure\_url table.
- Insert new records in secure\_role\_grp table to associate the new security group to c19 security roles that already include a security group with the "ClassPerformanceListView" security right.

#### 2.3.5 Page Usage/Data Volume Impacts

N/A

2.4 DDID 868: Update the "Issuance Method" button on the Resource Detail page to be controlled by security by each CONSORTIUM County. Hide the "Issuance Method" button for the C-IV counties via security on the Resource Detail Page.

#### 2.4.1 Overview

The "Issuance Method" button is visible to all users on the Resource Detail page. The same button exists on the Foster Care Resource and Money Management Resource Detail pages. When clicked, the button opens the Issuance Method Detail page in View mode. The "IssuanceMethodDetailView" security right that protects the button already exists in C-IV.

To hide the button to C-IV users, protect it with a new security right and a new security group to be used by LRS users who already have access to any of these three pages.

Assign the new security group to LRS users with access to the Resource Detail pages so they will continue to see the "Issuance Method" button.

#### 2.4.2 Description of Changes

- 1. Create an STCR to do the following:
  - Create a new security right and a new security group to protect the "Issuance Method" button on the following two pages:
    - Resource Detail
    - Foster Care Resource Detail
    - Output Description Provide Address Address A Address Address Ad Address Address Address Address Address Address Address Address Address Address Address Address Address Address Address Address Address Address Address Address Address Address Address Address Address Address Address Address Address Add

Note: DDID 1577 (SCR CA-207284) will implement the same solution for the Money Management Resource Detail page.

Refer to the Security Matrix and Table 2.4.4.1 below for more details.

Map all three the button links to the new security right in secure\_right\_url table.

The three URLs already exist in secure\_url table.

- Tie the new security group to c90 System Administrator and c90 View Only security roles in secure\_role\_grp table as well as any LA County-maintained role who contains a security group with the "IssuanceMethodDetailView" security right.
- Add personalizeOnRight tag around the "Issuance Method" button with the new security right on the three pages.
- 3. Create a DCR to insert new records in secure\_user\_grp table to assign the new security group to users in secure\_user\_grp table who are assigned one of

the security groups that contains the "IssuanceMethodDetailView" security right.

#### 2.4.3 Page Location

In the context of a Resource, navigate to:

Global: Resource Databank Local: Resources <mark>or Money Management</mark> or Foster Care Task Nav: Resource Detail

#### 2.4.4 Security Updates

| Security Right, Group, and Role Associations |                                                         |                                                                        |  |
|----------------------------------------------|---------------------------------------------------------|------------------------------------------------------------------------|--|
| (New) Security Right                         | (New                                                    | ) Security Group                                                       |  |
| ResourcelssuanceMethodDet                    | View Resource Issuc                                     | ance Method Detail View                                                |  |
| Table 2.4.4.1 – Right to Group Association   |                                                         |                                                                        |  |
|                                              |                                                         |                                                                        |  |
| (New) security Group                         | Secu                                                    |                                                                        |  |
| Resource Issuance Method                     | C90 V                                                   | iew Only                                                               |  |
| Detail View                                  | C90 System                                              | Administrator                                                          |  |
|                                              | LA County maintaing<br>security gr<br>"IssuanceMethodDe | ed role that contains a<br>roup with the<br>etailView'' security right |  |

Table 2.4.4.2 – Group to Role Association

Apply security updates as follows to:

- Create a new security right and new security group as mentioned in Table 2.4.4.1.
- Associate the new security right to the new group in secure\_grp\_right table.

Refer to the Security Matrix for more details.

- Associate the new security group to the security roles mentioned in the Security Role column of Table 2.4.4.2.
- Insert new records in secure\_url\_right table to map the "Issuance Method" button links on the three pages to the new security right.

#### 2.4.5 Page Mapping

N/A

#### 2.4.6 Page Usage/Data Volume Impacts

About 50 records will be added to secure\_user\_grp table.

About 170 records will be added to secure\_role\_grp table.

2.5 DDID 1323: Update access to the Customer Reporting List page and Employment Services Global Navigation via security controlled by each CONSORTIUM County and do not include the page in the systemmaintained security roles for employment service workers under the Employment Service Navigation.

#### 2.5.1 Overview

Access to the Customer Reporting List page under Employment Services global and Activities local navigation is protected by the "CustomerReportingListView" security right. This security right is part of three security groups below which also exist in C-IV:

- Customer Reporting Edit
- Customer Reporting View
- Information Remove

Per this DDID, the following four system managed security roles should no longer be able to access the page using this flow:

- Employment Services Contracted Staff
- Employment Services Contracted Supervisor
- Employment Services Staff
- Employment Services Supervisor

As of 19.05 the "Customer Reporting View" security group is currently associated to two of these roles in C-IV.

Remove any association between any of these four c90 roles and the "Customer Reporting View" group.

#### 2.5.2 Description of Changes

The groups associated to c90 security roles are migrated in bulk as part of DDID 1607.

Remove from secure\_role\_grp table any record that associates any of the four c90 security roles listed above to the "Customer Reporting View" group.

#### 2.5.3 Page Location

Global: Employment Services Local: Activities Task Nav: Customer Reporting

#### 2.5.4 Security Updates

|                                           | Security Group                                                                         | Security Role                                                                                                    |  |  |
|-------------------------------------------|----------------------------------------------------------------------------------------|----------------------------------------------------------------------------------------------------|--|--|
|                                           | Customer Reporting View                                                                | c90 Employment Services Contracted Staff                                                                                            |  |  |
|                                           |                                                                                        | c90 Employment Services Contracted Supervisor                                                                                       |  |  |
|                                           |                                                                                        | c90 Employment Services Staff                                                                                                    |  |  |
|                                           |                                                                                        | c90 Employment Services Supervisor                                                                                                  |  |  |
| Table 2.5.4.1 – Group to Role Association |                                                                                        |                                                                                                    |  |  |
|                                           | Apply security updates<br>• Remove from sec<br>group in Security<br>Security Role colu | as follows to:<br>cure_role_grp table any record that associates the<br>Group column in Table 2.5.4.1 to the security roles<br>umn. |  |  |

#### 2.5.5 Page Usage/Data Volume Impacts

N/A

#### 2.6 DDID 1032: County Security Role List page

#### 2.6.1 Overview

The County Security Role List page displays LA County maintained security roles. From this page, only County maintained security roles can be created, updated or deleted.

The "Add" button, "Edit" buttons and "Security Role" hyperlink on the page navigate users to the County Security Role Detail page.

The LRS System will extend the page functionality to support County maintained security roles for counties other than LA County.

There will be no C-IV county-maintained security role when this SCR is delivered in production. C-IV county-maintained security roles will be migrated later as part of CalACES conversion scope.

This DDID will ensure that the County Security Role List page supports the creation, update and deletion of County maintained security roles for counties other than LA County.

When creating a new security role on the page, the role will be saved in the database for the county in the user profile.

With SCR CA-207277 (DDID 1605) in Release 19.11, c90 logged-in users will see a County drop-down menu on the Homepage in LRS. The dropdown will include all C-IV counties and LA County. San Bernardino County (County code 36) will be the default county in user profile for c90 users. If c90 user selects a different county on the homepage, the county will be updated in the user profile.

#### 2.6.2 Description of Changes

- 1. The System will display the list of county-maintained security roles for the county in the user profile for the logged-in user. We will refer to this county as the "county for the logged-in user" in the rest of the document, even for c90 users.
  - a. If there is no security role found for the county of the logged-in user, then display "No Data Found."
  - b. LA County logged-in users should see the new role names on this page for the 31 visible roles being renamed as part of DDID 1607. See Table 2.1.4.3 for the list.

Note: because C-IV county-maintained security roles will be migrated as part of CalACES Conversion scope, there should be no security role displayed on the page for counties other than LA County initially until a c90 user or user logged- in with a county other than LA County creates one.

- 2. Allow users logged- in with one of the migrating counties and universal users to delete security roles on the page.
- 3. Continue to enforce existing validation upon clicking the "Remove" button on the page. Display the following message when attempting to delete a county-maintained role for counties other than LA County if the role is currently assigned to a user:
  - a. "Remove Role cannot be deleted because it is associated to Staff."

4. Roles and role assignments in LRS are saved in the LRS database and in OID.

When deleting an LA County maintained role on the page, the code removes the role in OID after deleting the record from secure\_role table. This should continue to work for County maintained roles created for counties other than LA County.

OID access requires special login and permission. For verification in OID, please contact Tech Ops to request access.

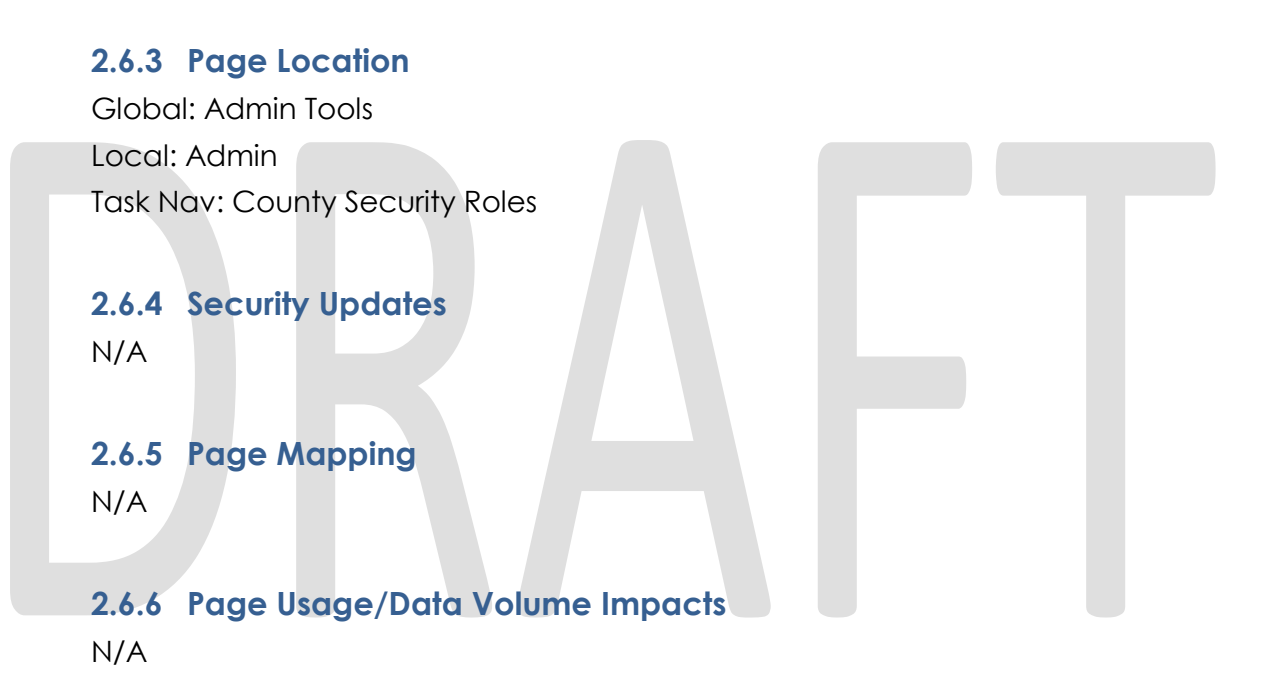

#### 2.7 DDID 1032: County Security Role Detail page

#### 2.7.1 Overview

Users navigate to the County Security Role Detail page by clicking the "Add" and "Edit" buttons or the "Security Role" hyperlink on the County Security Role List page.

Today users can create and update LA County maintained security roles on the County Security Role Detail page.

Allow users logged- in with a county other than LA County to create and update their own County maintained role(s). Also allow c90 users to create and update security roles for the County saved in their user profile.

#### 2.7.2 Description of Changes

- 1. Allow users logged-in with county other than LA County to create and update security roles for their own County on the Security Role Detail page and to set and update the Restricted Security Role" indicator on the page for their own County maintained security roles.
  - a. The "Restricted Security Role" checkbox does not exist in C-IV.
  - b. In LRS a restricted security role may only be assigned by a user with the "RestrictedSecurityRole" security right. There is a validation in place to check this during security assignment. Refer to section 2.8 for more details.
  - c. All migrating security roles will be set to not restricted.
- Some security role names are updated with the following format "XXXX LAC", See Table 2.4.1.3 above for these security role names. Modify the existing constraint on the page for the "Role Name" input field so it will allow the dash character '-' only. Today the constraint is limited to alphanumeric characters.
- 3. Allow users logged-in with a county other than LA County to save security role conflicts for their own County maintained role in the section called "Conflicting Security Roles". C90 security roles cannot be selected as a conflicting role.
  - a. The concept of conflicting roles is new to C-IV counties. Roles saved as conflicting with another one drive a validation that happens during security assignment. The validation prevents assigning conflicting roles to the same user and a message is displayed on the page. Refer to section 2.8 for details.
- 4. Allow users logged-in with a county other than LA County to use the "Copy" functionality on the page.
- 5. Today upon saving a new role on the page, the code saves the role in secure\_role table first and then adds the role in OID. These two steps will also need to happen for roles created for counties other than LA County on the page.
- 6. Today upon changing a role name on the page, the code updates the role in secure\_role table first and then updates the role name in OID. These two steps will also need to happen for roles from counties other than LA County on the page.

Note: OID access requires special login and permission. Please contact Tech Ops for access request.

#### 2.7.3 Page Location

Global: Admin Tools

Local: Admin Task Nav: County Security Roles

#### 2.7.4 Security Updates

N/A

#### 2.7.5 Page Mapping

Add page mapping for the "Restricted Security Role" checkbox and for the "Conflicting Security Roles" header on the County Security Role Detail page.

#### 2.7.6 Page Usage/Data Volume Impacts

N/A

#### 2.8 DDID 1032: Support c90 security role assignments

#### 2.8.1 Overview

Security assignments are saved on the Security Assignment page. Assignments can be done at security role and/or group level on the page.

Users navigate to the Security Assignment page by clicking the "Security Assignment" button on the Staff Detail page.

c90 security roles are shared across all counties and therefore can be assigned to users from all counties on this page if the role is visible. In contrast, County maintained security roles are only visible to the County that created them. The role county code is stored in secure-role.county\_code table-column.

Allow all visible C-IV County managed security roles and c90 system managed security roles to be selected on the Security Assignment page and assigned to an individual user.

The System will continue to check for the "RestrictedSecurityRole" security right when attempting to assign a restricted c90 security role or County maintained security role for counties other than LA County.

LA County should see the new names for the LA County managed security roles that were renamed as part of DDID 1607. See Table 2.1.4.3 for the list.

The table below recaps the variety of security roles that will exist in the System with this DDID and who will see them in the System:

| Visible Role?  | LA County<br>maintained<br>roles | C90<br>system<br>managed<br>roles | C-IV County<br>maintained<br>roles |
|----------------|----------------------------------|-----------------------------------|------------------------------------|
| LA County user | Y                                | Y                                 | Ν                                  |
| C-IV County    | Ν                                | Y                                 | Y                                  |
| User           |                                  |                                   |                                    |

#### 2.8.2 Description of Changes

1. Allow all users to select and assign their own County managed security role(s) and c90 security roles on the Select Security Role page.

The migrating c90 "System Administrator" security role will not be visible in the System.

- 2. Display the security roles that were renamed as part of DDID 1607 with the new name on the Select Security Role page.
- 3. Continue to support existing validations on the page for counties other than LA County to prevent assigning conflicting roles to the same individual user. Display the following validation messages:
  - a) On the Security Assignment page upon clicking save when attempting to assign two conflicting roles:

"The " <<Role 1 name>> " and "<<Role 2 name>> security roles are conflicting and cannot be added to the same staff"

b) On the Select Security Role page upon selecting at least two conflicting roles:

"The " <<Role 1 name>> " and "<<Role 2 name>> roles are conflicting and cannot be added to the same staff"

4. Continue to support the existing validation to check for the necessary "RestrictedSecurityRole "security right when attempting to assign restricted security role(s) or else display the following validation messages on the Select Security Role page:

When attempting to assign a single restricted role, the message will be:

"You do not have the appropriate security rights to add the following restricted security role. Please contact the Help Desk for further assistance.

Or

When attempting to assign more than one restricted role, the message will be:

"You do not have the appropriate security rights to add the following restricted security roles. Please contact the Help Desk for further assistance.

5. When assigning an LA County maintained role to an individual user on the page, the role assignment is saved in secure\_user\_role table first and then in OID. These two steps will also need to happen for assignments to role(s) from counties other than LA County.

Note for developers and testers: OID access requires special login and permission. Please contact Tech Ops to request access.

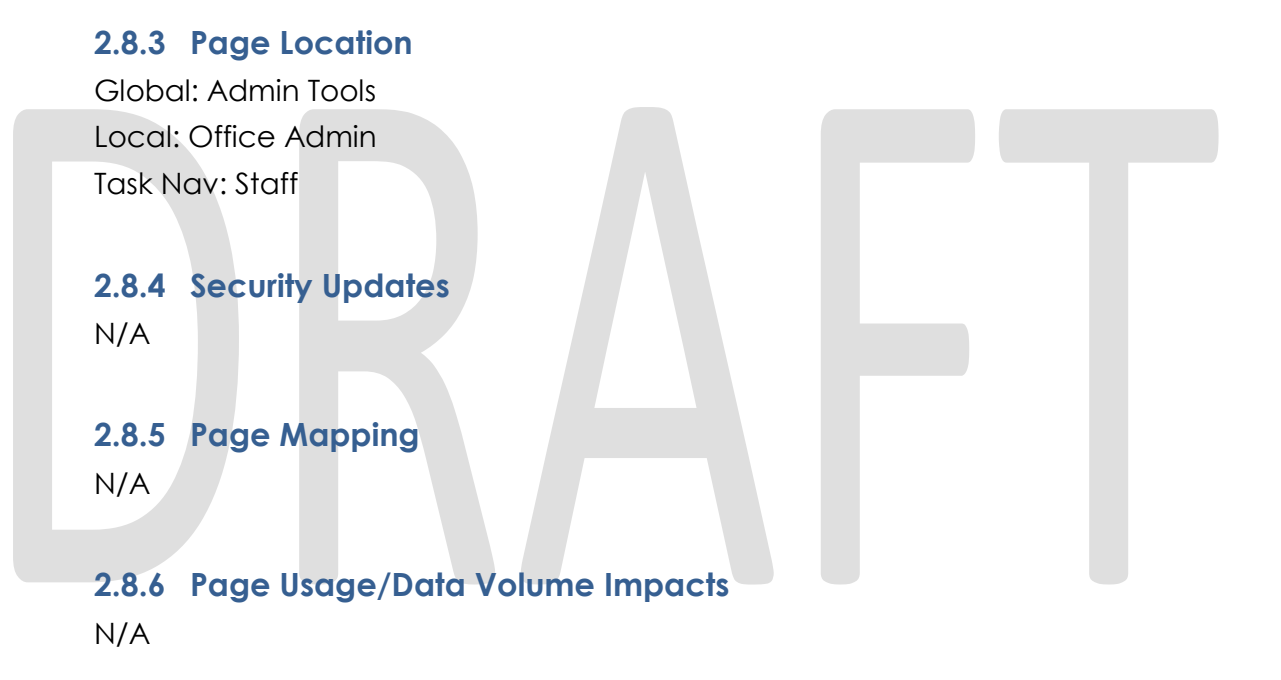

### **3 REQUIREMENTS**

#### 3.1 Migration Requirements

| DDID # | REQUIREMENT TEXT                                                                                                    | Contractor Assumptions                                                                                                    | How Met                                                                                                    |
|--------|----------------------------------------------------------------------------------------------------|----------------------------------------------------------------------------------------------------|----------------------------------------------------------------------------------------------------|
| 1607   | The CONTRACTOR shall<br>update the Security Roles as<br>follows:<br>1) Migrate the C-IV Project<br>maintained Security Roles<br>and each CONSORTIUM<br>County maintained security<br>roles<br>2) Migrate the C90 and C92<br>Login capability. The C90<br>and C92 account creation<br>will continue to be created<br>by the CONSORTIUM. The<br>C92 County Access will<br>continue to be controlled<br>by the respective county<br>administrators<br>3) Generate a list of the<br>new security rights and<br>groups for the 58 County<br>Security Administrators to<br>assign out to the<br>appropriate staff | Original:<br>• Oversight Agency<br>Access will continue to be<br>determined and<br>administered by the<br>respective counties.<br>• The County<br>Administrators will assign<br>out security to their staff.<br>Revised:<br>• Oversight Agency<br>Access will continue to be<br>determined and<br>administered by the<br>respective counties.<br>• The County<br>Administrators will assign<br>out security to their staff.<br>• CONSORTIUM County<br>maintained security roles<br>referenced in #1 will be<br>addressed through the<br>Conversion data mapping<br>and build effort<br>• The list of new security<br>rights and groups (#3) will<br>be generated through the<br>Conversion build effort | Migrate C-IV<br>Project<br>maintained<br>security roles<br>with county<br>code 90 and<br>their security<br>group<br>associations. C90<br>System<br>Administrator will<br>be created with<br>all groups in LRS.<br>C90 View Only<br>role will be<br>created with all<br>"View Only"<br>groups in LRS.<br>C92 multi-county<br>login<br>functionality will<br>be addressed<br>through SCR CA-<br>207277: Add<br>Multi-County<br>Login Support. |

| DDID # | REQUIREMENT TEXT                                                                                                    | Contractor Assumptions                                                                                                    | How Met                                                                                                    |
|--------|----------------------------------------------------------------------------------------------------|----------------------------------------------------------------------------------------------------|----------------------------------------------------------------------------------------------------|
| 1322   | Original:<br>The CONTRACTOR shall<br>update access to the<br>Individual Demographics,<br>Living Arrangement,<br>Military/Veterans pages<br>through the Employment<br>Services Global and Case<br>Summary local navigation<br>via security controlled by<br>each CONSORTIUM County.<br>The security right of the<br>pages will be evaluated so<br>that it is included in the<br>security groups which will be<br>used by the 58 Counties.<br>Revised:<br>The CONTRACTOR shall<br>update access to the Living<br>Arrangement and<br>Military/Veterans pages<br>through the Employment<br>Services Global and Case<br>Summary local navigation<br>via security controlled by<br>each CONSORTIUM County.<br>The security right of the<br>pages will be evaluated so<br>that it is included in the<br>security groups which will be | These pages will not be<br>included in the system<br>maintained security roles<br>for employment service<br>workers under the<br>Employment Service<br>Navigation. County<br>defined security roles that<br>have access to these<br>pages will be updated to<br>continue to have access. | Access updated<br>per the Revised<br>Requirement,<br>which was<br>updated to<br>remove<br>reference to the<br>Individual<br>Demographics<br>page. |
|        | used by the 30 Cournes.                                                                                                    |                                                                                                    |                                                                                                    |
| 1590   | The CONTRACTOR shall<br>update access to the<br>"GROW Class Attendance"<br>button on the Class List<br>page via security controlled<br>by each CONSORTIUM<br>County.                                                                                                    | N/A                                                                                                    | Access updated<br>per requirement.                                                                                                    |
| 868    | The CONTRACTOR shall<br>update the "Issuance<br>Method" button on the<br>Resource Detail page to be<br>controlled by security by<br>each CONSORTIUM County.                                                                                                    | N/A                                                                                                    | Access updated per requirement.                                                                                                    |

| DDID # | REQUIREMENT TEXT                                                                                                    | Contractor Assumptions                                                                                                    | How Met                            |
|--------|----------------------------------------------------------------------------------------------------|----------------------------------------------------------------------------------------------------|------------------------------------|
| 1323   | The CONTRACTOR shall<br>update access to the<br>Customer Reporting List<br>page and Employment<br>Services Global Navigation<br>via security controlled by<br>each CONSORTIUM County.<br>The security right of the<br>page will be evaluated so<br>that it is not included in the<br>security groups which will be<br>used by the 58 Counties. | This page will not be<br>included in the system<br>maintained security roles<br>for employment service<br>workers under the<br>Employment Service<br>Navigation. County<br>defined security roles that<br>have access to this page<br>will be updated to<br>continue to have access. | Access updated<br>per requirement. |

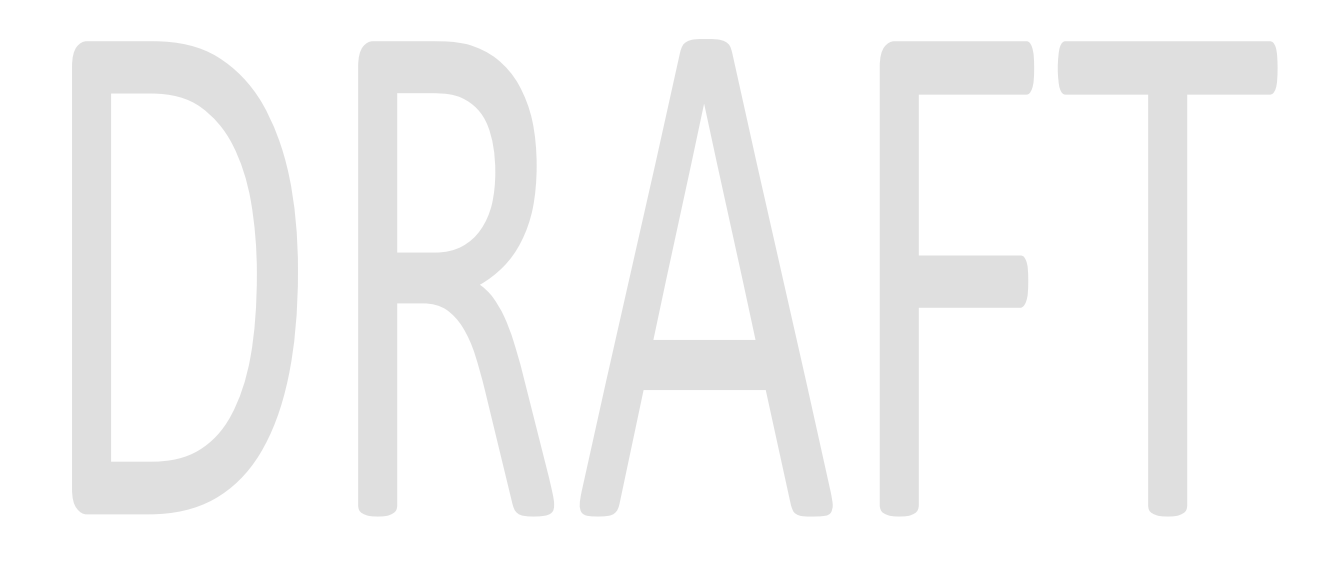

| DDID # | REQUIREMENT TEXT                                                                                                    | Contractor Assumptions                                                                                                    | How Met                                                                                                    |
|--------|----------------------------------------------------------------------------------------------------|----------------------------------------------------------------------------------------------------|----------------------------------------------------------------------------------------------------|
| 1032   | The CONTRACTOR shall<br>migrate the C-IV Project<br>and C-IV County<br>maintained security roles to<br>the Select Security Role<br>page. | Original:<br>The Security Roles that are<br>in the OID database do<br>not have an impact on<br>page security or user<br>profile buildout.<br>As LRS does not use<br>Siteminder, any URL<br>requests that are in the<br>LRS code base but have<br>been disabled by LRS<br>(Call Log is not used in<br>LRS, but the code is in the<br>system) do have their URLs<br>mapped from the initial<br>cut over.<br>All requirements that add<br>new Request URLs will be<br>updating the security for<br>those URLs when the DDID<br>is addressed. | Access updated<br>per requirement.<br>Contractor<br>Assumptions<br>updated to<br>remove first<br>assumption<br>regarding OID. |
|        |                                                                                                    | Revised:<br>As LRS does not use<br>Siteminder, any URL<br>requests that are in the<br>LRS code base but have<br>been disabled by LRS<br>(Call Log is not used in<br>LRS, but the code is in the<br>system) do have their URLs<br>mapped from the initial<br>cut over.<br>All requirements that add<br>new Request URLs will be<br>updating the security for<br>those URLs when the DDID<br>is addressed.                                                                                                    |                                                                                                    |

| DDID # | REQUIREMENT TEXT                                                                                                    | Contractor Assumptions                                                                                                    | How Met                                                             |
|--------|----------------------------------------------------------------------------------------------------|----------------------------------------------------------------------------------------------------|---------------------------------------------------------------------|
| 221    | The CONTRACTOR shall<br>update access to the<br>Institutional Information<br>page via security controlled<br>by each CONSORTIUM<br>County. The security right of<br>the page will be evaluated<br>so that it is not included in<br>the security groups which<br>will be used by the 58<br>Counties.       | A security group already<br>exists but the security right<br>needs to be evaluated<br>that it is not included in<br>security groups which will<br>be used by the C-IV<br>migration counties.         | This change is<br>met through the<br>changes made<br>per DDID 1607. |
| 222    | The CONTRACTOR shall<br>update access to the page<br>via security controlled by<br>each CONSORTIUM County.<br>The security right of the<br>page will be evaluated so<br>that it is not included in the<br>security groups which will be<br>used by the 58 Counties.                                       | A security group already<br>exists but the security right<br>needs to be evaluated<br>that it is not included in<br>security groups which will<br>be used by the C-IV<br>migration counties.         | This change is<br>met through the<br>changes made<br>per DDID 1607. |
| 223    | The CONTRACTOR shall<br>update access to the Jail<br>Information page via<br>security controlled by each<br>CONSORTIUM County. The<br>security right of the page<br>will be evaluated so that it is<br>not included in the security<br>groups which will be used<br>by the 58 Counties.                   | A security group already<br>exists but the security right<br>needs to be evaluated<br>that it is not included in<br>security groups which will<br>be used by the C-IV<br>migration counties.         | This change is<br>met through the<br>changes made<br>per DDID 1607. |
| 296    | The CONTRACTOR shall<br>update access to the<br>Assessment Results List page<br>via security controlled by<br>each CONSORTIUM County.<br>The security right of the<br>page will need to be<br>evaluated so that it is not<br>included in the security<br>groups which will be used<br>by the 58 Counties. | This page will not be<br>included in the system<br>maintained security roles.<br>County defined security<br>roles that have access to<br>this page will be updated<br>to continue to have<br>access. | This change is<br>met through the<br>changes made<br>per DDID 1607. |

| DDID # | REQUIREMENT TEXT                                                                                                    | Contractor Assumptions                                                                                                    | How Met                                                             |
|--------|----------------------------------------------------------------------------------------------------|----------------------------------------------------------------------------------------------------|---------------------------------------------------------------------|
| 297    | The CONTRACTOR shall<br>update access to the<br>Assessment Results Detail<br>page via security controlled<br>by each CONSORTIUM<br>County. The security right of<br>the page will need to be<br>evaluated so that it is not<br>included in the security<br>groups which will be used<br>by all 58 Counties    | This page will not be<br>included in the system<br>maintained security roles.<br>County defined security<br>roles that have access to<br>this page will be updated<br>to continue to have<br>access.<br>Access to this page will be<br>addressed with DDID 296  | This change is<br>met through the<br>changes made<br>per DDID 1607. |
| 1080   | The CONTRACTOR shall<br>update access to the Barrier<br>List page via security<br>controlled by each<br>CONSORTIUM County. The<br>security right of the page<br>will be evaluated so that it is<br>not included in the security<br>groups which will be used<br>by the 58 Counties.                           | This page will not be<br>included in the system<br>maintained security roles.<br>County defined security<br>roles that have access to<br>this page will be updated<br>to continue to have<br>access.                                                            | This change is<br>met through the<br>changes made<br>per DDID 1607. |
| 1081   | The CONTRACTOR shall<br>update access to the Barrier<br>List page via security<br>controlled by each<br>CONSORTIUM County. The<br>security right of the page<br>will be evaluated so that it is<br>not included in the security<br>groups which will be used<br>by the 58 Counties.                           | This page will not be<br>included in the system<br>maintained security roles.<br>County defined security<br>roles that have access to<br>this page will be updated<br>to continue to have<br>access.<br>Access to this page will be<br>addressed with DDID 1288 | This change is<br>met through the<br>changes made<br>per DDID 1607. |
| 1288   | The CONTRACTOR shall<br>update access to the Job<br>Development Activity<br>Search page to be<br>controlled by each<br>CONSORTIUM County. The<br>security right of the page<br>will need to be evaluated<br>so that it is not included in<br>the security groups which<br>will be used by the 58<br>Counties. | This page will not be<br>included in the system<br>maintained security roles.<br>County defined security<br>roles that have access to<br>this page will be updated<br>to continue to have<br>access.                                                            | This change is<br>met through the<br>changes made<br>per DDID 1607. |

| DDID # | REQUIREMENT TEXT                                                                                                    | Contractor Assumptions                                                                                                    | How Met                                                             |
|--------|----------------------------------------------------------------------------------------------------|----------------------------------------------------------------------------------------------------|---------------------------------------------------------------------|
| 1289   | The CONTRACTOR shall<br>update access to the Job<br>Development Detail page<br>to be controlled by each<br>CONSORTIUM County. The<br>security right of the page<br>will be evaluated so that it is<br>not included in the security<br>groups which will be used<br>by the 58 Counties.          | This page will not be<br>included in the system<br>maintained security roles.<br>County defined security<br>roles that have access to<br>this page will be updated<br>to continue to have<br>access.<br>Access to this page will be<br>addressed with DDID<br>1288. | This change is<br>met through the<br>changes made<br>per DDID 1607. |
| 1290   | The CONTRACTOR shall<br>update access to the Job<br>Development Activity Detail<br>page to be controlled by<br>each CONSORTIUM County.<br>The security right of the<br>page will be evaluated so<br>that it is not included in the<br>security groups which will be<br>used by the 58 Counties. | This page will not be<br>included in the system<br>maintained security roles.<br>County defined security<br>roles that have access to<br>this page will be updated<br>to continue to have<br>access.<br>Access to this page will be<br>addressed with DDID<br>1288. | This change is<br>met through the<br>changes made<br>per DDID 1607. |
| 1635   | The CONTRACTOR shall hide<br>the Treasurer and Tax<br>Collector Account Search<br>page through security for<br>the 57 Counties.                                                                                                    | The rights to view the<br>treasure tax collector<br>pages will not be included<br>in any system maintained<br>security roles. This security<br>group/right will need to<br>be added to county<br>defined security roles in<br>order to see these pages.             | This change is<br>met through the<br>changes made<br>per DDID 1607. |

## **APPENDIX**

| Number        | Functional<br>Area | Description                                                                                | Attachment                              |
|---------------|--------------------|--------------------------------------------------------------------------------------------|-----------------------------------------|
| Appendix<br>1 | Security           | List of "View Only" groups<br>from LRS and C-IV to add to<br>c90 "View Only" security role | Appendix 1 View Only<br>groups.xlsx     |
| Appendix<br>2 | Security           | Migrating security groups and security rights                                              | Appendix 2 Groups unique to<br>C-IV.xls |
| Appendix<br>3 | Online             | SCR CA-207275 Security<br>Matrix                                                           | SCR CA-207275 Security<br>Matrix.xls    |

# CalSAWS

California Statewide Automated Welfare System

# **Design Document**

CA-207375 DDID 1098– Add Change Reason Functionality on the [Program Name] EDBC Summary Page

|                 | DOCUMENT APPROVAL HISTORY |          |
|-----------------|---------------------------|----------|
| Cal <b>SAWS</b> | Prepared By               | Yale Yee |
|                 | Reviewed By               | Amy Gill |

| DATE       | DOCUMENT<br>VERSION | <b>REVISION DESCRIPTION</b>                       | AUTHOR   |
|------------|---------------------|---------------------------------------------------|----------|
| 4/07/2019  | 1.0                 | Initial Document                                  | Yale Yee |
| 10/29/2019 | 2.0                 | Added Content Revision for 2.1.3                  | Yale Yee |
| 11/5/2019  | 3.0                 | Added additional Apply Reason                     | Yale Yee |
| 11/15/2019 | 4.0                 | Added more details to the technical note in 2.2.3 | Yale Yee |
|            |                     |                                                   |          |
|            |                     |                                                   |          |
|            |                     |                                                   |          |
|            |                     |                                                   |          |
|            |                     |                                                   |          |

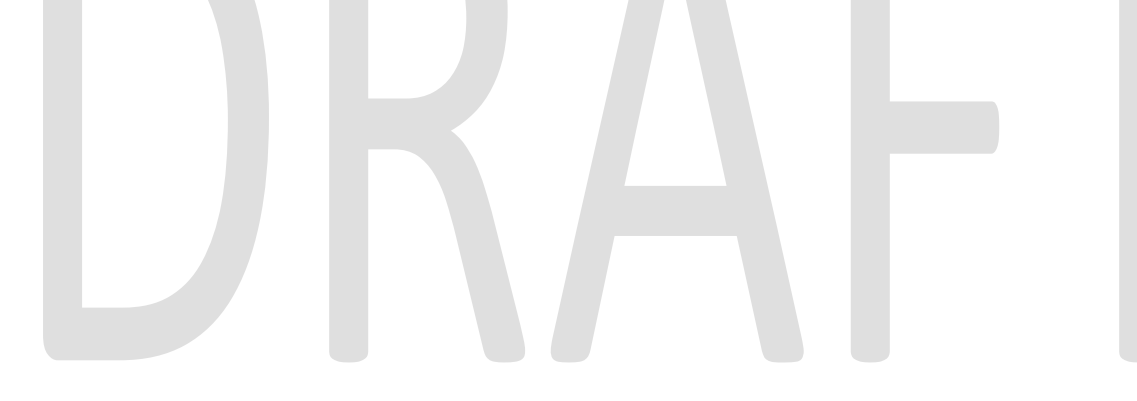

## Table of Contents

| 1 | Ov                                                                 | rvie                                                                               | W                                                                                                    | . 5                                                                                          |
|---|--------------------------------------------------------------------|------------------------------------------------------------------------------------|----------------------------------------------------------------------------------------------------|----------------------------------------------------------------------------------------------|
|   | 1.1                                                                | Cur                                                                                | rent Design                                                                                                    | . 5                                                                                          |
|   | 1.2                                                                | Rec                                                                                | quests                                                                                                    | . 7                                                                                          |
|   | 1.3                                                                | Ove                                                                                | erview of Recommendations                                                                                                    | . 7                                                                                          |
|   | 1.4                                                                | Ass                                                                                | umptions                                                                                                    | . 7                                                                                          |
| 2 | Re                                                                 | com                                                                                | mendations                                                                                                    | . 8                                                                                          |
|   | 2.1                                                                | Ado                                                                                | d Change Reason Button to the [Program Name] EDBC Summary page                                                                                                    | . 8                                                                                          |
|   | 2.1                                                                | .1                                                                                 | Overview                                                                                                    | . 8                                                                                          |
|   | 2.1                                                                | .2                                                                                 | [Program Name] EDBC Summary Mockup                                                                                                    | . 8                                                                                          |
|   | 2.1                                                                | .3                                                                                 | Description of Changes                                                                                                    | . 8                                                                                          |
|   | 2.1                                                                | .4                                                                                 | Page Location                                                                                                    | . 9                                                                                          |
|   | 2.1                                                                | .5                                                                                 | Security Updates                                                                                                    | . 9                                                                                          |
|   | 2.1                                                                | .6                                                                                 | Page Mapping                                                                                                    | . 9                                                                                          |
|   | 2.1                                                                | .7                                                                                 | Page Usage/Data Volume Impacts                                                                                                    | . 9                                                                                          |
|   | 2.1                                                                | .8                                                                                 | Programs Impacted                                                                                                    | . 9                                                                                          |
|   | 2.2                                                                | [Pro                                                                               | ogram Name] Change Reason List – New Apply Dates                                                                                                    | . 9                                                                                          |
|   |                                                                    |                                                                                    |                                                                                                    |                                                                                              |
|   | 2.2                                                                | .1                                                                                 | Overview                                                                                                    | . 9                                                                                          |
|   | 2.2<br><mark>2.2</mark>                                            | 2.1<br>2.2                                                                         | Overview<br>[Program Name] Change Reason List – New Apply Dates Mockup                                                                                                    | .9<br>10                                                                                     |
|   | 2.2<br><mark>2.2</mark><br>2.2                                     | 2.1<br>2.2<br>3                                                                    | Overview<br>[Program Name] Change Reason List – New Apply Dates Mockup                                                                                                    | .9<br>10<br>11                                                                               |
|   | 2.2<br><mark>2.2</mark><br>2.2<br>2.2                              | .1<br>.2<br>.3<br>.4                                                               | Overview<br>[Program Name] Change Reason List – New Apply Dates Mockup                                                                                                    | .9<br>10<br>11<br>13                                                                         |
|   | 2.2<br><mark>2.2</mark><br>2.2<br>2.2<br>2.2                       | 1<br>2<br>3<br>4<br>5                                                              | Overview<br>[Program Name] Change Reason List – New Apply Dates Mockup                                                                                                    | .9<br>10<br>11<br>13<br>13                                                                   |
|   | 2.2<br>2.2<br>2.2<br>2.2<br>2.2<br>2.2<br>2.2                      | 1<br>2<br>3<br>4<br>5<br>6                                                         | Overview<br>[Program Name] Change Reason List – New Apply Dates Mockup                                                                                                    | .9<br>10<br>11<br>13<br>13                                                                   |
|   | 2.2<br>2.2<br>2.2<br>2.2<br>2.2<br>2.2<br>2.2<br>2.2               | 2.1<br>2<br>3<br>4<br>5<br>6<br>7                                                  | Overview                                                                                                    | .9<br>10<br>11<br>13<br>13<br>13                                                             |
|   | 2.2<br>2.2<br>2.2<br>2.2<br>2.2<br>2.2<br>2.2<br>2.2<br>2.2<br>2.3 | 1<br>2<br>3<br>4<br>5<br>6<br>7<br>Cho                                             | Overview                                                                                                    | .9<br>10<br>11<br>13<br>13<br>13<br>13                                                       |
|   | 2.2<br>2.2<br>2.2<br>2.2<br>2.2<br>2.2<br>2.2<br>2.2<br>2.3<br>2.3 | 1<br>2<br>3<br>4<br>5<br>6<br>7<br>Cho                                             | Overview                                                                                                    | .9<br>10<br>11<br>13<br>13<br>13<br>13<br>13                                                 |
|   | 2.2<br>2.2<br>2.2<br>2.2<br>2.2<br>2.2<br>2.2<br>2.2<br>2.3<br>2.3 | 1<br>2<br>3<br>4<br>5<br>6<br>7<br>Cho<br>1                                        | Overview                                                                                                    | .9<br>10<br>11<br>13<br>13<br>13<br>13<br>13<br>13                                           |
|   | 2.2<br>2.2<br>2.2<br>2.2<br>2.2<br>2.2<br>2.2<br>2.3<br>2.3<br>2.3 | .1<br>.2<br>.3<br>.4<br>.5<br>.6<br>.7<br>Cho<br>.1<br>.2<br>.3                    | Overview                                                                                                    | .9<br>10<br>11<br>13<br>13<br>13<br>13<br>13<br>13<br>13                                     |
|   | 2.2<br>2.2<br>2.2<br>2.2<br>2.2<br>2.2<br>2.2<br>2.3<br>2.3<br>2.3 | .1<br>.2<br>.3<br>.4<br>.5<br>.6<br>.7<br>Cho<br>.1<br>.2<br>.3<br>.4              | Overview                                                                                                    | .9<br>10<br>11<br>13<br>13<br>13<br>13<br>13<br>13<br>13<br>13<br>13                         |
|   | 2.2<br>2.2<br>2.2<br>2.2<br>2.2<br>2.2<br>2.2<br>2.3<br>2.3<br>2.3 | .1<br>.2<br>.3<br>.4<br>.5<br>.6<br>.7<br>Cho<br>.1<br>.2<br>.3<br>.4<br>Upo       | Overview                                                                                                    | .9<br>10<br>11<br>13<br>13<br>13<br>13<br>13<br>13<br>13<br>13<br>14<br>16<br>16             |
|   | 2.2<br>2.2<br>2.2<br>2.2<br>2.2<br>2.2<br>2.2<br>2.3<br>2.3<br>2.3 | .1<br>.2<br>.4<br>.5<br>.6<br>.7<br>Cho<br>.1<br>.2<br>.3<br>.4<br>Upo             | Overview.   [Program Name] Change Reason List – New Apply Dates Mockup   1     Description of Changes.   1     Page Location   1     Security Updates.   1     Page Mapping.   1     Page Usage/Data Volume Impacts   1     ange Reason Apply Reasons   1     Overview.   1     Description of Changes   1     Programs Impacted   1     Performance Impacts   1     Overview.   1     Overview.   1 | .9<br>10<br>11<br>13<br>13<br>13<br>13<br>13<br>13<br>13<br>13<br>14<br>16<br>17             |
|   | 2.2<br>2.2<br>2.2<br>2.2<br>2.2<br>2.2<br>2.2<br>2.3<br>2.3<br>2.3 | .1<br>.2<br>.4<br>.5<br>.6<br>.7<br>Cho<br>.1<br>.2<br>.3<br>.4<br>Upo<br>.1<br>.2 | Overview                                                                                                    | .9<br>10<br>11<br>13<br>13<br>13<br>13<br>13<br>13<br>13<br>13<br>13<br>16<br>16<br>17<br>17 |

|   | 2.4.4  | Page Location                  | 17 |
|---|--------|--------------------------------|----|
|   | 2.4.5  | Security Updates               |    |
|   | 2.4.6  | Page Mapping                   |    |
|   | 2.4.7  | Page Usage/Data Volume Impacts |    |
| 3 | Requir | ements                         |    |
|   | 3.1 Mi | igration Requirements          |    |

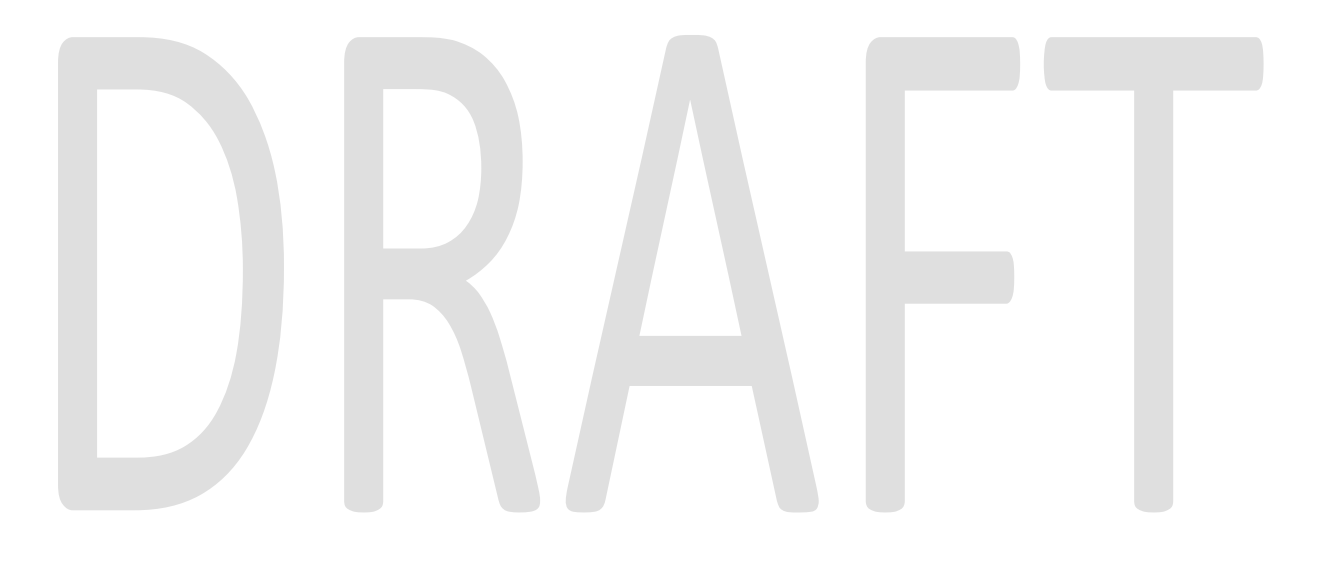

#### **1 OVERVIEW**

#### 1.1 Current Design

The Apply Date is determined by EDBC and can be viewed after the EDBC is processed. A reason is not displayed to describe why a given Apply Date was assigned. Apply Dates, that have been determined and finalized after the user authorizes an EDBC, can be viewed on the Change Reason Detail page using the following navigation:

Run EDBC -> Change Reason List -> Change Reason Detail.

| Run | EDBC |  |
|-----|------|--|
|     |      |  |

| <b>*</b> - Ir | idicates requir | ed fields |              |             | Change Rea | son    | Run EDBC | Cancel |
|---------------|-----------------|-----------|--------------|-------------|------------|--------|----------|--------|
| Bene          | fit Processin   | g Range:  |              |             |            |        |          |        |
| Begi          | n Month: 🗚      | E         | ind Month: 粩 |             |            |        |          |        |
| 02/20         | 17 🗸            |           | 07/2017 🗸    |             |            |        |          |        |
|               | Program         | Status    | Timely Notic | e Exception |            | Reason | Run Rea  | ason   |
|               |                 | Figure 1. | 1.1 – Change | Reason but  | ton on Run | EDBC   | page     |        |
|               |                 |           |              |             |            |        |          |        |
| Cha           | nge Rea         | son List  |              |             |            |        |          |        |
|               |                 |           |              |             |            |        |          | Close  |

| Search Results Summa    | гу                   |                                    |                    |              |              | Results 1 | - 2 of 2 |
|-------------------------|----------------------|------------------------------------|--------------------|--------------|--------------|-----------|----------|
| Evaluated:              |                      | Display<br>From: * 1<br>01/01/2018 |                    | <b>To: *</b> | <b>To: *</b> |           | View     |
| Туре                    | Change Reason        |                                    | Report Date        | Begin Date   | End Date     | Evaluated |          |
| •                       |                      |                                    | $\bigtriangledown$ |              |              |           |          |
| Income Amount Detail    | Participant Provided | - Verbal                           | 01/01/2018         | 01/01/2018   |              | No        | Edit     |
| Household Status Detail | Participant Provided | - Verbal                           | 01/01/2018         | 01/01/2018   |              | No        | Edit     |
|                         |                      |                                    |                    |              |              |           |          |
|                         |                      |                                    |                    |              |              |           | Close    |

Figure 1.2.1 – Change Reason List page

#### **Change Reason Detail**

| *- | Indicates | s required | fields |
|----|-----------|------------|--------|
|----|-----------|------------|--------|

|                               |                     |                       | View History     | Edit    | Close |
|-------------------------------|---------------------|-----------------------|------------------|---------|-------|
| Type:<br>Citizenship Status ( | Detail              |                       |                  |         |       |
|                               |                     |                       |                  |         |       |
| Begin Date:                   |                     | End Date:             |                  |         |       |
| 02/20/201/                    |                     |                       |                  |         |       |
| Change Reason:                | *<br>d - Verbal     | Report Date: *        |                  |         |       |
|                               |                     | 02/20/2017            |                  |         |       |
| Program Evaluati              | on                  |                       | _                |         |       |
| Case                          | Program             | Status                | Apply Date       |         |       |
| No Data Found                 |                     |                       |                  |         |       |
|                               |                     |                       |                  |         |       |
|                               |                     |                       | View History     | Edit    | Close |
| Figu                          | rollal_Change       | Pogson Dotail pago bo |                  | nalizod |       |
| rigu                          | bre 1.3.1 – Change  | keason Derail page be |                  | nalizea |       |
|                               |                     |                       |                  |         |       |
| Change Rea                    | son Detail          |                       |                  |         |       |
| *- Indicates require          | ed fields           |                       |                  |         |       |
|                               |                     |                       | View             | History | Close |
| Туре:                         |                     |                       |                  |         |       |
| Income Amount De              | etail               |                       |                  |         |       |
| Begin Date:                   |                     | End Date:             |                  |         |       |
| 01/01/2018                    |                     |                       |                  |         |       |
| Change Reason:                | *                   | Report Date: 米        |                  |         |       |
| Participant Provide           | d - Verbal          | 01/01/2018            |                  |         |       |
| Program Evaluati              | on                  |                       |                  |         |       |
| Case                          | Program             | Status                | Apply Date       |         |       |
| L08B389                       | CalFresh            | Applied               | 01/01/2018       |         |       |
|                               |                     |                       |                  |         |       |
|                               |                     |                       |                  |         |       |
|                               |                     |                       | View             | History | Close |
| Fig                           | jure 1.4.1 – Change | Reason Detail page a  | Iter EDBC is fin | alized  |       |

#### 1.2 Requests

The user will be able to review the Change Reason information during the Accept and Save process. The EDBC will display additional information on the reason the change, that occurs during the benefit month(s) being processed, was or was not applied on an EDBC.

#### **1.3 Overview of Recommendations**

- 1. A Change Reason button will be displayed on the [Program Name] EDBC Summary page for Change Reason programs.
- 2. A new page will be created to display the list of change reasons when an EDBC is processing.
- 3. The new page and existing Change Reason List page will display the reason a change was or was not applied.

#### 1.4 Assumptions

- 1. SCR CA-47277, CalWORKs ACIN I-13-16 and ACL 16-90- Benefits for Deceased Child, will introduce certain functionality that will affect Change Reason logic.
- 2. A separate SCR, CA-208904 Update Change Reason Functionality to Track Apply Dates for Household Status Changes, will be created to implement Apply Date reasons related to household status. The Apply Reasons of Beneficial Type 3 will be available for household compilation changes only.
- 3. The new Change Reason button will use the existing Security Groups tied to the Change Reason button on the Run EDBC page.

#### **2 RECOMMENDATIONS**

#### 2.1 Add Change Reason Button to the [Program Name] EDBC Summary page

#### 2.1.1 Overview

A Change Reason button will be added to the [Program Name] EDBC Summary page. When clicked, the user will be navigated to a new page (refer to Recommendation 2.2 for details about the new page).

#### 2.1.2 [Program Name] EDBC Summary Mockup CalFresh EDBC Summary

| - Indicates require                | d fields           |           | Cha         | ange Reason | Accept           | Canc      |
|------------------------------------|--------------------|-----------|-------------|-------------|------------------|-----------|
| Begin Month                        | End Month          | Run Date  | Run St      | atus        | Accepted By      |           |
| 06/2019                            |                    | 05/08/201 | .9 Not Ac   | cepted      | Change Reaso     | <u>on</u> |
| DBC Information                    |                    |           |             |             |                  |           |
| Semi-Annual Repo<br>Month: 01/2019 | rting Period Begin |           |             |             |                  |           |
| Reporting Type Re                  | ason:              |           |             |             |                  |           |
| <b>Fype:</b> Regular               |                    |           |             |             |                  |           |
| Recalculation: No                  |                    |           |             |             |                  |           |
|                                    |                    |           |             |             |                  |           |
| Regular Program (                  | Configuration      |           |             |             |                  |           |
| System Determi                     | nation             |           |             |             |                  |           |
| EDBC Source: O                     | nline EDBC Rules   |           |             |             |                  |           |
| Aid Code: 09 - 0                   | CalFresh           |           |             |             |                  |           |
| Program Status                     | Active             |           |             |             |                  |           |
| SUAS Eligible:                     | lo                 |           |             |             |                  |           |
| Drogram Type                       | Poqular            |           |             |             |                  |           |
| Program type.                      | Regulai            |           |             |             |                  |           |
| Note: Overridden                   | rows are in bold.  |           |             |             |                  |           |
| Name                               | DOB                | Role      | Role Reason | Status      | Status Reas      | on        |
| Reason, Change                     | 01/01/1965         | MEM       |             | Active      |                  |           |
|                                    |                    |           |             | Over        | ide Dreaman Cent |           |

Figure 2.1.1 – Change Reason button on [Program Name] EDBC Summary page

#### 2.1.3 Description of Changes

1. Add a "Change Reason" button on the [Program Name] EDBC Summary page.

**Note:** If no apply dates were determined and there is no data to display, the button will display.

2. The "Change Reason" button will display for the following EDBC Run Statuses:

- a. Accepted Not Saved
- b. Not Accepted
- c. Pending Authorization
- d. Pending Authorization Random Sampling
- e. Pending Verification

#### 2.1.4 Page Location

Global: Eligibility Local: Customer Information Task: Run EDBC

| 2.1.5 Security Updates<br>N/A               |  |
|---------------------------------------------|--|
| 2.1.6 Page Mapping<br>N/A                   |  |
| 2.1.7 Page Usage/Data Volume Impacts<br>N/A |  |

#### 2.1.8 Programs Impacted

Change Reason programs (CW, RCA, CF, GR, CAPI, NB)

#### 2.2 [Program Name] Change Reason List – New Apply Dates

#### 2.2.1 Overview

A new page, [Program Name] Change Reason List – New Apply Dates, will display a list of Change Reasons.

#### 2.2.2 [Program Name] Change Reason List – New Apply Dates Mockup CalFresh Change Reason List - New Apply Dates

| Туре                              | Change Reason        | Report<br>Date | Begin<br>Date | End<br>Date | Apply<br>Date | Apply<br>Reason |
|-----------------------------------|----------------------|----------------|---------------|-------------|---------------|-----------------|
| •                                 | ~                    | <              |               |             |               |                 |
| Liquid Property History<br>Detail | Reported on<br>PR/RE | 01/01/2019     | 01/01/2019    |             | 01/01/2019    | All Changes     |
| Income Amount Detail              | Reported on<br>PR/RE | 01/01/2019     | 01/01/2019    |             | 01/01/2019    | All Changes     |

Figure 2.2.1 – [Program Name] Change Reason List – New Apply Dates page

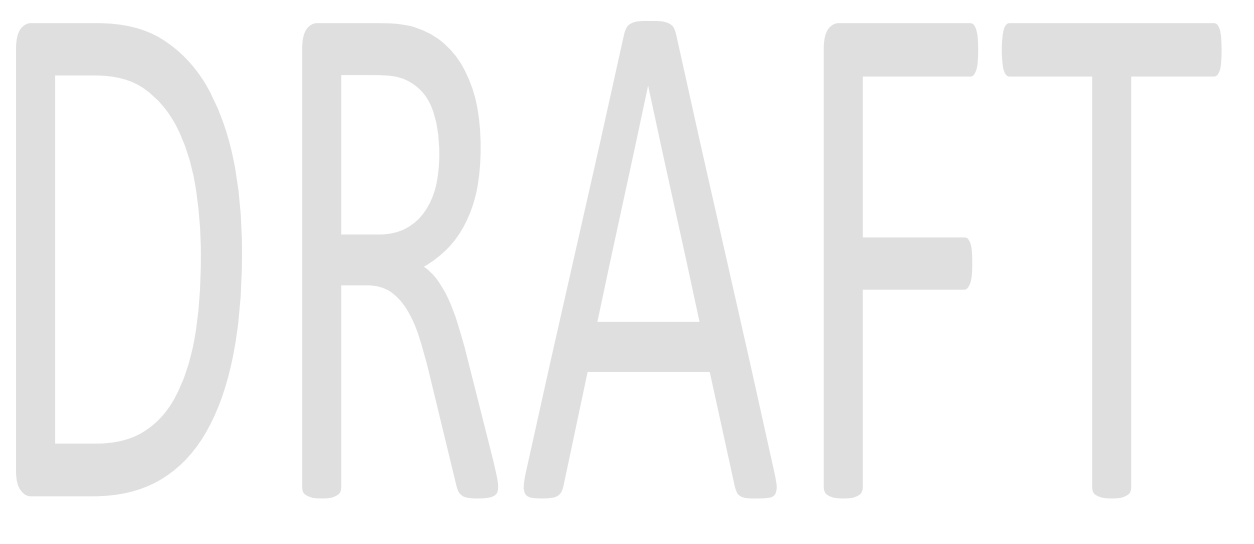
#### 2.2.3 Description of Changes

- Create a new page "[Program Name] Change Reason List New Apply Dates". This page is accessed from the Change Reason button on the [Program Name] EDBC Summary page. The new page will contain the following columns:
  - a. Type the data collection page related to the change reason.
  - b. Change Reason the reason for the change.
  - c. Report Date the date the change was reported.
  - d. Begin Date the begin date of the data collection record (see technical note for more details).
  - e. End Date the end date of the data collection record (see technical note for more details).
  - f. Apply Date the date a data change can be applied by EDBC. If the change cannot be applied until the next period, a blank apply date will be displayed.
  - g. Apply Reason the reason the change reason was or was not applied by EDBC.

Note: The Apply Reasons will be defined in the Recommendation 2.3.

#### Note:

- 1. The sorting of the columns will use the existing logic as the Change Reason List page.
- 2. The columns, Type and Change reason, will be populated using the existing Change Reason logic.
- 3. The [Program Name] for the new page will populate based on the EDBC program and will follow existing naming standards of the [Program Name] EDBC Summary page.
- 4. The Apply Date will be evaluated for data that overlaps the benefit month(s) being processed by EDBC. For example, data entered with a begin date of 02/01/2019 will not be evaluated for an EDBC run for the benefit month of 01/01/2019.
- 5. The Apply Date will be displayed if either criterion is met:
  - i. Apply Date is being set for the first time, OR
  - ii. Apply Date is being reset to a different value.
- 6. The Apply date may be blank when the Apply Date does not start in the current period.

Example: For a CalWORKs program with a SAR period of January through June, an income increase is entered beginning March 1 (not over IRT). The income increase cannot be used until the next period. The March EDBC will not display an Apply Date, and the July EDBC will display an Apply Date.

#### Technical note:

- 1. The status will be 'Evaluated Not Saved' for all change reasons on this page. The status means that the Apply Date has been determined, but the status will not be permanent until the user has Accepted and Saved the EDBC.
- 2. Apply Dates will apply for a single program.
- 3. Only display the EDBC Change Logic (ECL) and EDBC Change Apply Date (ECAD) combination when the ECAD status is 'Evaluated Not Saved'.
- 4. The stored procedure, p\_run\_edbc\_suggst\_edbc, that runs when the page is navigated to the Run EDBC page will need to be updated. The latest Apply Date Reason will need to be copied to the latest ECAD.
- 5. The Begin and End Date displayed on this new page will mimic the logic used to display records and begin and end dates on the Change Reason List page reached from the Run EDBC page. This means that records displayed actually represent 'EDBC Change Log (ECL)' records. The ECL record is used to track the 'Change Reason' and 'Report Date', but also tracks the begin and end dates of the associated data record. The Change Reason List page displays the begin and end dates from the ECL (SUGGST\_BEG\_DATE and SUGGST\_END\_DATE column-values) rather than looking directly at the associated data record. This was primarily done for page performance reasons. Displaying ECL records on the page also has the following results:
  - a. Two types of ECL records will display on the page: 1) ECLs that represent actual data records and 2) ECLs that represent the time period following an end dated data record. And, only the most recent "type 1" and most recent "type 2" ECL for any given datacollection record are allowed to be displayed on this page.
    - i. For a "type 1" ECL, its SUGGST\_BEG\_DATE value is the datacollection record's BEG\_DATE value as it was at the point in time immediately after that data-collection record's most recent non-end-dating data-change. And for a "type 2" ECL, its SUGGST\_BEG\_DATE value is that data-collection record's END\_DATE value as it was at the point in time immediately before or after that data-collection record's most recent end-dating data-change – it chooses the minimum one of the pre-change or post-change END\_DATE values and captures that as the "type 2" ECL's SUGGST\_BEG\_DATE (and we normally expect an end-dating change to replace the high-date with a real date value in END\_DATE).
      - For a row displayed on this page representing a "type 1" ECL, "Begin Date" will be the underlying record's real BEG\_DATE, and "Apply Date" will be the (possibly-delayed relative to the real BEG\_DATE) month when its data-collection record begins being used by EDBCs. Likewise, for a row displayed on this page representing a "type 1" ECL, "Begin Date" will be the underlying record's real END\_DATE, and

"Apply Date" will be the (possibly-delayed relative to the real END\_DATE) month when its data-collection stops being used by EDBCs.

b. The ECL record defines the begin and end date of a data record at the time of initial creation. If the data record is subsequently edited in a separate action the ECL begin and end dates can get out of sync with the actual data record. This mainly occurs when data record is end dated by the creation of a second effective dated record that end dates the initial record.

#### 2.2.4 Page Location

Global: Eligibility

Local: Customer Information

Task: Run EDBC > Run EDBC > (Program) EDBC hyperlink > Change Reason

#### 2.2.5 Security Updates

Security Groups tied to the Change Reason List page accessed through the security rights of the Change Reason button.

#### 2.2.6 Page Mapping

Create a new PMCR for the new page for all the fields.

#### 2.2.7 Page Usage/Data Volume Impacts

N/A

#### 2.3 Change Reason Apply Reasons

#### 2.3.1 Overview

The new page, [Program Name] Change Reason List – New Apply Dates, will have a column, Apply Reason, that will be populated based on the reason the change reason is/is not applied.

#### 2.3.2 Description of Changes

1. Add Change Reason Apply Reasons that will be used to populate the Apply Reason column.

- 2. Add a tool tip (hover) window to the Apply Reason field on the Change Reason List New Apply Dates page.
  - a. The tool tip window will display the description of the apply reason.

| Apply<br>Reason             |                                                                                                    |
|-----------------------------|----------------------------------------------------------------------------------------------------|
| All<br>Changes <sub>[</sub> |                                                                                                    |
|                             | Description                                                                                                    |
|                             | Change will be applied for the processed benefit month.<br>Establishing a new period requires that all data be<br>applied. |
|                             | Figure 2.3.1 – Apply Reason Description                                                                                    |
|                             |                                                                                                    |

| The below table is based or | n existing Change | Reason functionality. |
|-----------------------------|-------------------|-----------------------|
|-----------------------------|-------------------|-----------------------|

| Apply Reason                    | Description                                                                                                    |  |  |
|---------------------------------|----------------------------------------------------------------------------------------------------|--|--|
| All Changes                     | Change will be applied for the processed benefit month.<br>Establishing a new period requires that all data be applied.                                                                                                    |  |  |
| New Applicant                   | Change will be applied for the processed benefit month. All of<br>a person's data is considered when evaluating a new<br>applicant.                                                                                                    |  |  |
| State Hearing                   | Change will be applied for the processed benefit month. The<br>State Hearing mandates data be applied as of the begin date.                                                                                                    |  |  |
| Anticipated Income              | Income will be applied for the processed benefit month.<br>Anticipated income is applied as of the begin date.                                                                                                    |  |  |
| Period Required -<br>Beneficial | Period Required - Beneficial<br>Change applied in month of report if verified timely. If not<br>verified timely, change applied in month of verification.<br>(Beneficial Type 1)                                                                |  |  |
| Period Required -<br>Negative   | Period Required - Negative<br>Change applied from the start of the period.                                                                                                    |  |  |
| Period Required -<br>Beneficial | Period Required - Beneficial<br>Change applied the first of the month following the report date<br>if verified timely. If not verified timely, change applied the first<br>of the month following the verification date.<br>(Beneficial Type 3) |  |  |
| Period Required -<br>Negative   | Period Required - Negative<br>Change applied from the start of the period.                                                                                                    |  |  |
| Mid Period - Beneficial         | Voluntary Mid Period Beneficial Change - Timely Verification<br>Change applied in month of report.<br>(Beneficial Type 1)                                                                                                    |  |  |
| Mid Period - Beneficial         | Voluntary Mid Period Beneficial Change - Untimely Verification<br>Change applied in month of verification.<br>(Beneficial Type 1)                                                                                                    |  |  |
| Mid Period - Beneficial         | Mandatory Mid Period Beneficial Change<br>Change applied in month of verification.<br>(Beneficial Type 2)                                                                                                    |  |  |
| Mid Period - Negative           | Voluntary Mid Period Negative Change<br>Change cannot be applied until the next period.<br>(Negative Type 1)                                                                                                    |  |  |
| Mid Period - Negative           | Voluntary Mid Period Negative Change<br>Change applied with 10-day timely notice based on the date<br>EDBC is processed. Overissuance never allowed.<br>(Negative Type 2)                                                                       |  |  |

| Apply Reason                        | Description                                                                                                    |  |
|-------------------------------------|----------------------------------------------------------------------------------------------------|--|
| Mid Period - Negative               | Mandatory Mid Period Negative Change<br>Change applied the first of the month following the month in<br>which the change occurs even if not verified.<br>Overpayment/overissuance possible even without a late report.<br>(Negative Type 3)                           |  |
| Mid Period - Negative               | Mandatory Mid Period Negative Change<br>Change applied with 10-day timely notice based on timely<br>report. Overpayment/overissuance possible with late report<br>based on whether 10-day notice would have been possible<br>with timely report.<br>(Negative Type 4) |  |
| Mid Period - Negative               | Mandatory Mid Period Negative Change - Timely Report<br>Change applied with 10-day timely notice from report date.<br>(Negative Type 5)                                                                                                    |  |
| Mid Period - Negative               | Mandatory Mid Period Negative Change - Untimely Report<br>Change applied first of the month following the month in which<br>the change occurs even if not verified.<br>(Negative Type 5)                                                                              |  |
| SSA COLA                            | For already applied SSA income, change applied based on State mandate. This can change year-to-year.                                                                                                    |  |
| Not Determined                      | An Apply Reason was not determined.                                                                                                    |  |
| GA/GR recipient<br>received SSI/SSP | For GA/GR recipient who begins receiving SSI/SSP or SSI Only,<br>change applied the first of the month two months following the<br>verification date.                                                                                                    |  |

**Note:** Existing Apply Dates that were determined prior to the implementation of this DDID will not have an Apply Reason defined. The Apply Reason will be null when the Apply Reason is not defined.

#### 2.3.3 Programs Impacted

Change Reason programs (CW, RCA, CF, GR, CAPI, NB)

#### 2.3.4 Performance Impacts

N/A

#### 2.4 Update Existing Change Reason Detail

#### 2.4.1 Overview

The existing page, Change Reason Detail, does not have the Apply Reason column. This column will be added and populated based on the reason the change reason is/is not applied.

#### 2.4.2 Change Reason Detail Mockup Change Reason Detail

| *- Indicates re               | quired fields  |         |                |              |       |
|-------------------------------|----------------|---------|----------------|--------------|-------|
|                               |                |         |                | View History | Close |
| Type:                         |                |         |                |              |       |
| Income Amoun                  | it Detail      |         |                |              |       |
| <b>Begin Date:</b> 01/01/2018 |                |         | End Date:      |              |       |
| Change Reaso                  | on: *          |         | Report Date: * |              |       |
| Participant Prov              | vided - Verbal |         | 01/01/2018     |              |       |
| Program Eval                  | uation         |         |                |              |       |
| Case                          | Program        | Status  | Apply Date     | Apply Reason |       |
| L08B389                       | CalFresh       | Applied | 01/01/2018     | All Changes  |       |
|                               |                |         |                |              |       |
|                               |                |         |                | View History | Close |
|                               | _              |         |                |              |       |

Figure 2.4.1 – Change Reason Detail page

#### 2.4.3 Description of Changes

1. Add Change Reason Apply Reasons that will be used to populate the Apply Reason column.

Note: See section 2.3 for details on apply reasons.

#### 2.4.4 Page Location

Global: Eligibility Local: Customer Information Task: Run EDBC > Run EDBC > Change Reason

## 2.4.5 Security Updates

N/A

#### 2.4.6 Page Mapping

Create a new PMCR for the Apply Reason column.

# 2.4.7 Page Usage/Data Volume Impacts

N/A

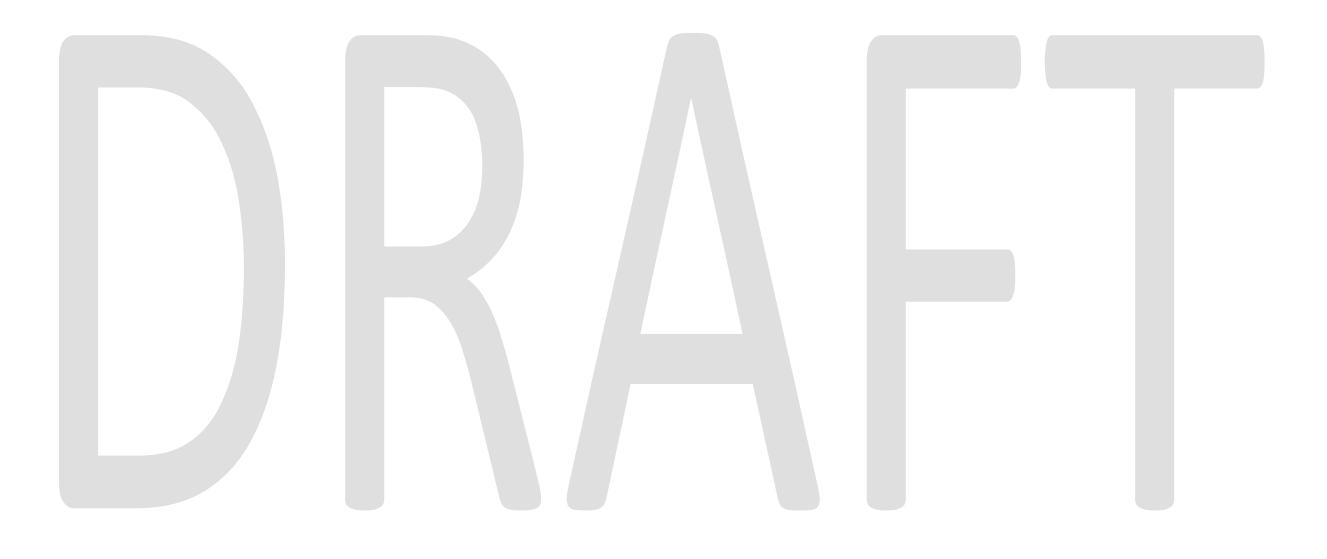

# **3 REQUIREMENTS**

# 3.1 Migration Requirements

| DDID<br># | Requirement Text                                                                                                    | Contractor<br>Assumptions                                                                                                    | How Requirement Met                                                                                                    |
|-----------|----------------------------------------------------------------------------------------------------|----------------------------------------------------------------------------------------------------|----------------------------------------------------------------------------------------------------|
| 1098      | The CONTRACTOR shall<br>update and/or create new<br>EDBC child pages to display<br>the Change Reasons that<br>were applied and/or not<br>applied by EDBC and the<br>reason the change<br>was/was not applied. | • It is assumed that<br>the data needed<br>to be tracked using<br>Change Reasons<br>and Apply Dates in<br>EDBC will not be<br>changed for<br>CalSAWS. CalSAWS<br>will use the Change<br>Reason policy that<br>LRS has<br>implemented. Any<br>additional work<br>effort beyond<br>storing the reason<br>the change was or<br>was not applied<br>and creating child<br>pages to display<br>the information will<br>be estimated by<br>the CONTRACTOR<br>and submitted to<br>the CONSORTIUM<br>for approval and to<br>determine the<br>appropriate<br>method of funding<br>the work. In<br>addition, this will<br>require an<br>adjustment to the<br>EDBC performance<br>requirements. | A Change Reason button<br>is displayed on the<br>[Program Name] EDBC<br>Summary page for<br>Change Reason programs.<br>A new page is created to<br>display information about<br>the Change Reasons for<br>specific programs. |

# Calsaws

California Statewide Automated Welfare System

# **Design Document**

# CA-207199 DDID 2078

Update the "Hazardous Case Indicator" field to be a non-mandatory field on the Special Investigation Referral page.

|         | DOCUMENT APPROVAL HISTORY |                 |  |
|---------|---------------------------|-----------------|--|
| CalSAWS | Prepared By               | Melissa Mendoza |  |
|         | Reviewed By               | Amy Gill        |  |

| DATE       | DOCUMENT<br>VERSION | <b>REVISION DESCRIPTION</b>                                        | AUTHOR             |
|------------|---------------------|--------------------------------------------------------------------|--------------------|
| 04/18/2019 | 1.0                 | Original                                                           | Melissa<br>Mendoza |
| 07/25/2019 | 1.1                 | Added Section headers to 2.1.2 and 2.1.4 per Deliverable Comments. | Melissa<br>Mendoza |
|            |                     |                                                                    |                    |
|            |                     |                                                                    |                    |
|            |                     |                                                                    |                    |
|            |                     |                                                                    |                    |
|            |                     |                                                                    |                    |
|            |                     |                                                                    |                    |
|            |                     |                                                                    |                    |

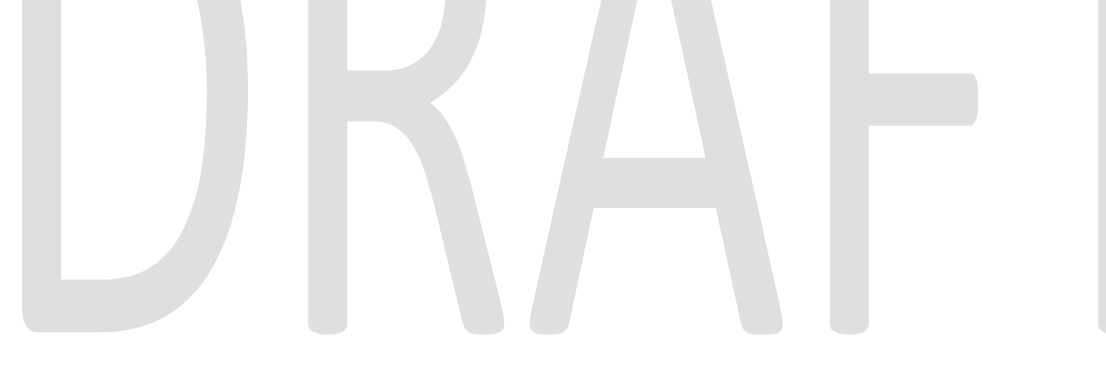

# Table of Contents

| 1 | С   | Vervie | €W                                    | 4   |
|---|-----|--------|---------------------------------------|-----|
|   | 1.1 | Cu     | rrent Design                          | 4   |
|   | 1.2 | Ree    | quests                                | 4   |
|   | 1.3 | Ov     | erview of Recommendations             | 4   |
|   | 1.4 | Ass    | sumptions                             | 4   |
| 2 | R   | ecom   | mendations                            | 5   |
|   | 2.1 | Spe    | ecial Investigation Referral          | 5   |
|   | 2   | .1.1   | Overview                              | 5   |
|   | 2   | .1.2   | Special Investigation Referral Mockup | 5   |
|   | 2   | .1.3   | Description of Changes                | 5   |
|   | 2   | .1.4   | Page Location                         | . 5 |
|   | 2   | .1.5   | Security Updates                      | . 6 |
|   | 2   | .1.6   | Page Mapping                          | . 6 |
|   | 2   | .1.7   | Page Usage/Data Volume Impacts        | . 6 |
| 3 | R   | equire | ements                                | . 6 |
|   | 3.1 | Miç    | gration Requirements                  | 6   |

# **1 OVERVIEW**

#### 1.1 Current Design

The Special Investigation Referral page is where Special Investigations are added. The Hazardous Case Indicator is a required field with a Yes or No dropdown.

#### 1.2 Requests

Per DDID 2078, make the "Hazardous Case Indicator" field a non-mandatory field on the Special Investigation Referral page.

#### 1.3 Overview of Recommendations

Update the Hazardous Case Indicator to no longer be required. The dropdown will default to Select.

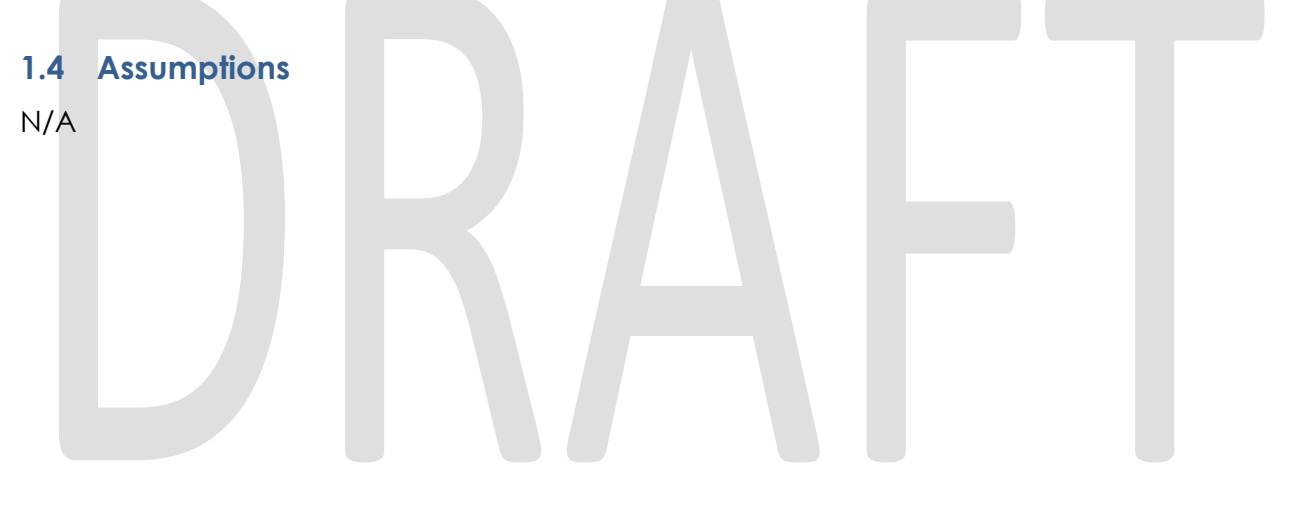

## **2 RECOMMENDATIONS**

#### 2.1 Special Investigation Referral

#### 2.1.1 Overview

The Special Investigation Referral page is where Special Investigations are added. The Hazardous Case Indicator is a required field with a Yes or No dropdown. Per DDID 2078, make the "Hazardous Case Indicator" field a non-mandatory field on the Special Investigation Referral page.

#### 2.1.2 Special Investigation Referral Mockup

| Indicates required fields  |           |                 | Submit Deformal | Clear        |
|----------------------------|-----------|-----------------|-----------------|--------------|
|                            |           |                 | Submit Referral | Clear        |
| Case Number: *             | Case Na   | ne:             | Language: 粩     |              |
| B09ZH14 Select             | MELISSA   | A SMITH         | English         | $\checkmark$ |
| Investigation Id:          | Status:   |                 |                 |              |
| Address: *                 |           |                 |                 |              |
| 123 Main street            |           |                 |                 |              |
| City: *                    | State: 🗚  |                 | Zip Code:       |              |
| PASADENA                   | CA 🗸      |                 | 91107           |              |
| Fraud Type: <mark>*</mark> | Historica | l Fraud Type:   |                 |              |
| Historical V               |           | ~               |                 |              |
| Child Care Agency          |           |                 |                 |              |
| ×                          |           |                 |                 |              |
| Phone Number:              | CIN: 986  | 67649D          |                 |              |
|                            |           |                 |                 |              |
| Hazardous Case Indicator:  | Driver Li | cense: D1911867 |                 |              |
| - Select - V               |           |                 |                 |              |
| Involved Person:           |           |                 |                 |              |
| Туре                       | Name      | SSN             | DOB             |              |
|                            |           |                 |                 |              |
|                            |           |                 |                 |              |

#### **Special Investigation Referral**

Figure 2.1.2 Special Investigation Referral Mockup

#### 2.1.3 Description of Changes

Update the Hazardous Case Indicator to no longer be a required field.

a. The dropdown will default to Select.

#### 2.1.4 Page Location

Global Navigation: Special Units Local Navigation: Special Investigations

Task Navigation: Special Investigation Referral

2.1.5 Security Updates

N/A

2.1.6 Page Mapping

N/A

# 2.1.7 Page Usage/Data Volume Impacts

N/A

# **3 REQUIREMENTS**

### 3.1 Migration Requirements

| DDID # | REQUIREMENT TEXT                                                                                                    | Contractor<br>Assumptions | How Requirement Met                      |
|--------|----------------------------------------------------------------------------------------------------|---------------------------|------------------------------------------|
| 2087   | The CONTRACTOR shall make<br>the "Hazardous Case Indicator"<br>field a non-mandatory field on<br>the Special Investigation<br>Referral page.<br>Note: Keep the default as<br>"Select" | N/A                       | Remove the required field functionality. |

# Calsaws

California Statewide Automated Welfare System

# **Design Document**

DDID 1023 CA-207406

Staff Assignment List Unit ID Field Update When No Office is Selected

|         |             | DOCUMENT APPROVAL HISTORY |
|---------|-------------|---------------------------|
| CalSAWS | Prepared By | Kristine Lim              |
|         | Reviewed By | Amy Gill                  |

| DATE       | DOCUMENT<br>VERSION | <b>REVISION DESCRIPTION</b>                                            | AUTHOR             |
|------------|---------------------|------------------------------------------------------------------------|--------------------|
| 05/28/2019 | 1.0                 | Original                                                               | Kristine Lim       |
| 11/12/2019 | 1.1                 | Updated Figure 2.1.2 to include 00 after Unit ID for Content Revision. | Melissa<br>Mendoza |
|            |                     |                                                                        |                    |
|            |                     |                                                                        |                    |
|            |                     |                                                                        |                    |
|            |                     |                                                                        |                    |
|            |                     |                                                                        |                    |
|            |                     |                                                                        |                    |
|            |                     |                                                                        |                    |

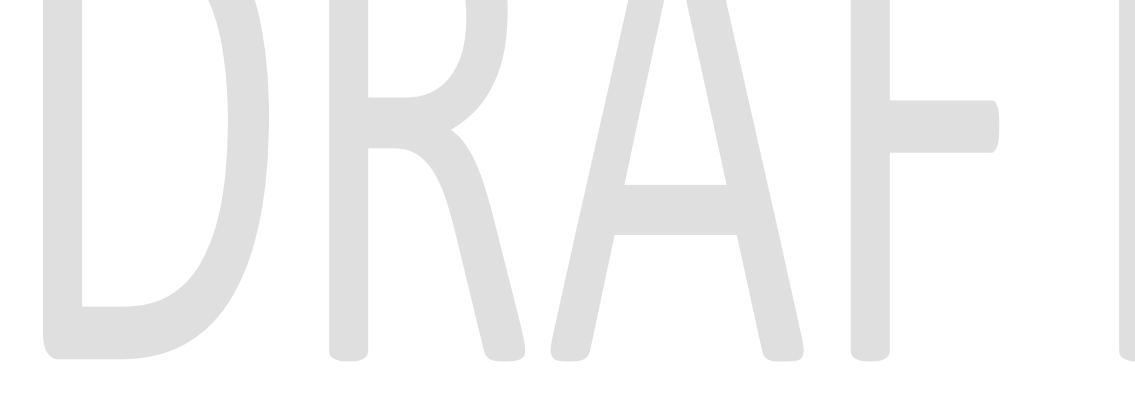

# Table of Contents

| 1                               | 0              | verview4                         | • |  |  |
|---------------------------------|----------------|----------------------------------|---|--|--|
|                                 | 1.1            | Current Design4                  | • |  |  |
|                                 | 1.2 Requests   |                                  |   |  |  |
| 1.3 Overview of Recommendations |                |                                  |   |  |  |
|                                 | 1.4            | Assumptions                      |   |  |  |
| 2                               | Re             | ecommendations                   | , |  |  |
|                                 | 2.1            | Staff Assignment List Detail     | , |  |  |
|                                 | 2.1.1 Overview |                                  |   |  |  |
|                                 | 2.             | 1.2 Staff Assignment List Mockup | ; |  |  |
|                                 | 2.             | 1.3 Description of Change        | ) |  |  |
|                                 | 2.             | 1.4 Page Location                | ) |  |  |
|                                 | 2.2            | Security Updates                 | , |  |  |
|                                 | 2.3            | Page Mapping6                    | , |  |  |
|                                 | 2.4            | Page Usage/Data Volume Impacts6  | , |  |  |
| 3                               | R              | equirements                      | ) |  |  |
|                                 | 3.1            | Migration Requirements           | ) |  |  |
|                                 |                |                                  |   |  |  |

## **1 OVERVIEW**

#### 1.1 Current Design

The Unit ID field of the Staff Assignment List page displays a dropdown input containing each Unit and Section ID associated to the office selected in the Office field. DDID 1022/CA-207407 updated the Office field such that it is no longer a required field.

#### 1.2 Requests

Per DDID 1023, update the Unit ID field of the Staff Assignment List to contain a text input field instead of a dropdown when no value is selected in the Office field and update the Unit ID to display only those Units associated with the Office selected.

#### **1.3 Overview of Recommendations**

Update the Unit ID field of the Staff Assignment List page to display a text input when no value is selected in the Office field. Also update the Section ID field so it is no longer required and to make it an input field when no value is selected in the Office field.

#### 1.4 Assumptions

- Requirement has been revised to also update the Section ID field, so it is no longer required and make it an input text field when no Office is selected since C-IV Counties does not require a Section ID to be selected.
- Requirements has been revised to remove "Update the "Unit ID" dropdown field to display only those units that are associated to the office selected" as this is current functionality and no system change is needed.
- This request releases simultaneously with DDID 1022/CA-207407.

## **2 RECOMMENDATIONS**

#### 2.1 Staff Assignment List Detail

#### 2.1.1 Overview

Update the Unit ID and the Section ID field of the Staff Assignment List page to display a text input when no value is selected in the Office field.

#### 2.1.2 Staff Assignment List Mockup

#### Staff Assignment List

| *- Indicates required fields                       |                               |  |  |  |  |  |
|----------------------------------------------------|-------------------------------|--|--|--|--|--|
|                                                    | Search                        |  |  |  |  |  |
| Department: *                                      | Office:                       |  |  |  |  |  |
|                                                    | Select                        |  |  |  |  |  |
| Section ID:                                        | Unit ID: *                    |  |  |  |  |  |
|                                                    | 00                            |  |  |  |  |  |
|                                                    | Results per Page: 25 🗸 Search |  |  |  |  |  |
| This <u>Type 1</u> page took 1.55 seconds to load. |                               |  |  |  |  |  |
| Figure 2.1.2 Staff Assignment List Detail Mockup   |                               |  |  |  |  |  |

#### 2.1.3 Description of Change

Update the Staff Assignment List Detail page as follows:

- a. Update the "Unit ID" dropdown field to be a text field when an Office is not selected. Add 00 after the text box.
- b. Update the "Section ID" to no longer be a required field.
- c. Update the "Section ID" dropdown to be a text field when an Office is not selected.

#### 2.1.4 Page Location

Global Navigation: Admin Tools Local Navigation: Office Admin Task Navigation: Staff Assignment List

#### 2.2 Security Updates

N/A

2.3 Page Mapping

N/A

## 2.4 Page Usage/Data Volume Impacts

N/A

# **3 REQUIREMENTS**

# 3.1 Migration Requirements

| DDID # | REQUIREMENT TEXT                                                                                                    | Contractor<br>Assumptions | How Requirement Met                      |
|--------|----------------------------------------------------------------------------------------------------|---------------------------|------------------------------------------|
| 1023   | Original:<br>The CONTRACTOR shall update the Staff<br>Assignment List page as follows:<br>1) Update the "Unit ID" dropdown field to<br>be a text field when an Office is not<br>selected<br>2) Update the "Unit ID" dropdown field to<br>display only those units that are<br>associated to the office selected | N/A                       | Page updated per revised<br>requirement. |
|        | Revised:<br>The CONTRACTOR shall update the Staff<br>Assignment List page as follows:<br>1) Update the "Unit ID" and "Section ID"<br>dropdown fields to be a text field when<br>an Office is not selected                                                                                                    |                           |                                          |
|        | <ol> <li>2) Update the "Section ID" to no longer<br/>be required</li> </ol>                                                                                                    |                           |                                          |